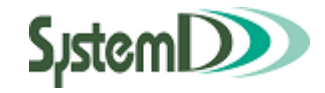

# CampusPlan portal

# 学生用ユーザーガイド

2019/04/26 第 10.1 版

問い合わせは各学群教務担当まで

CampusPlan portal 学生用ユーザーガイド

# 1 CampusPlan portal を開く

# 1-1 CampusPlan portal の開きかた

CampusPlan portal にアクセスします。 お使いの PC、モバイルでブラウザを開き、<mark>「https://gakumu.myu.ac.jp」</mark>にアクセスします。

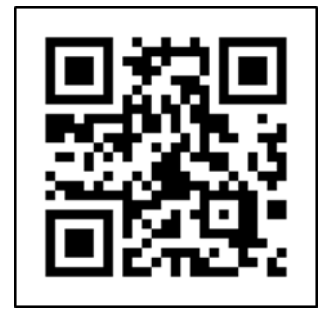

# 1-2推奨ブラウザ

CampusPlan portal は、以下のブラウザにて動作確認をしています。 InternetExplorer 11 以降 Mozilla Firefox 40 以降 Google Chrome 46 以降 Safari 5 以降

# 2ログイン

# 2-1ログイン方法

統合認証画面に移行しますので、ログイン ID とパスワードを入力して ログイン を押します。 ログインするとホーム画面が表示されます。

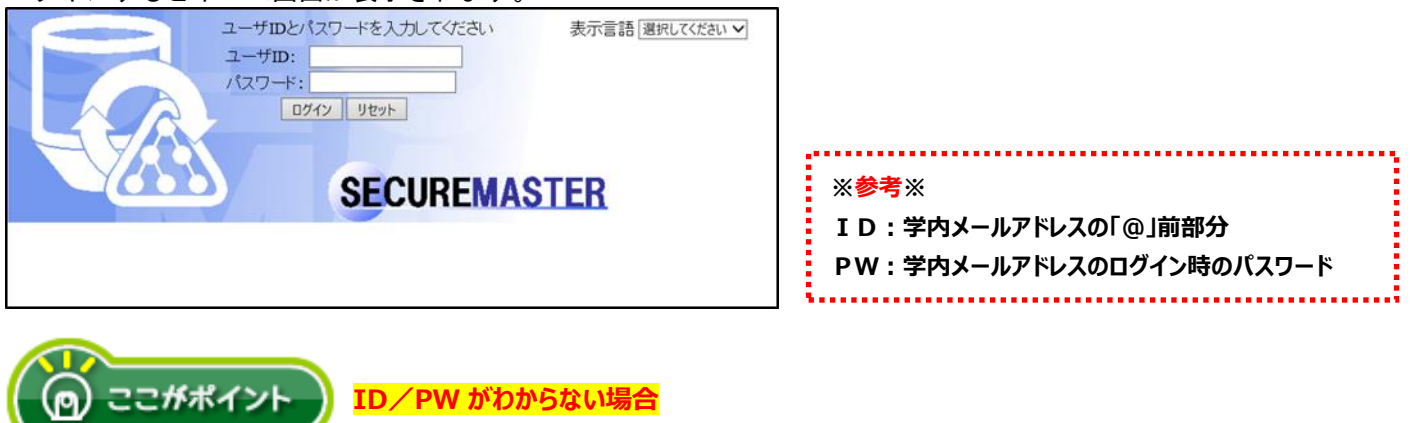

学生証の画像をメールに添付し、<u>財務課情報グループ(jyoho@myu.ac.jp)</u>に問い合わせてください。

# 3メニュー

# 3-1メニューの操作

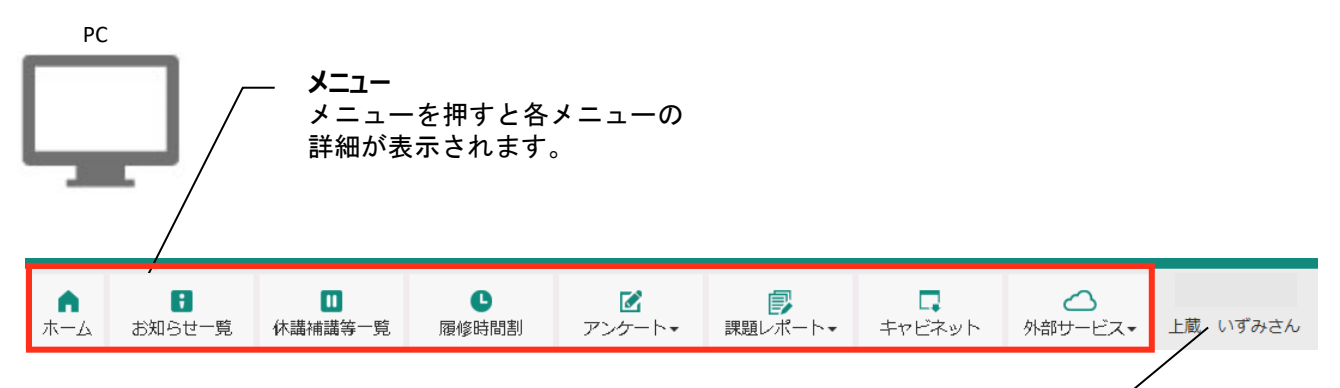

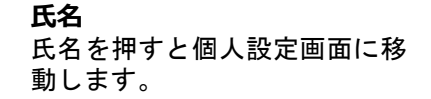

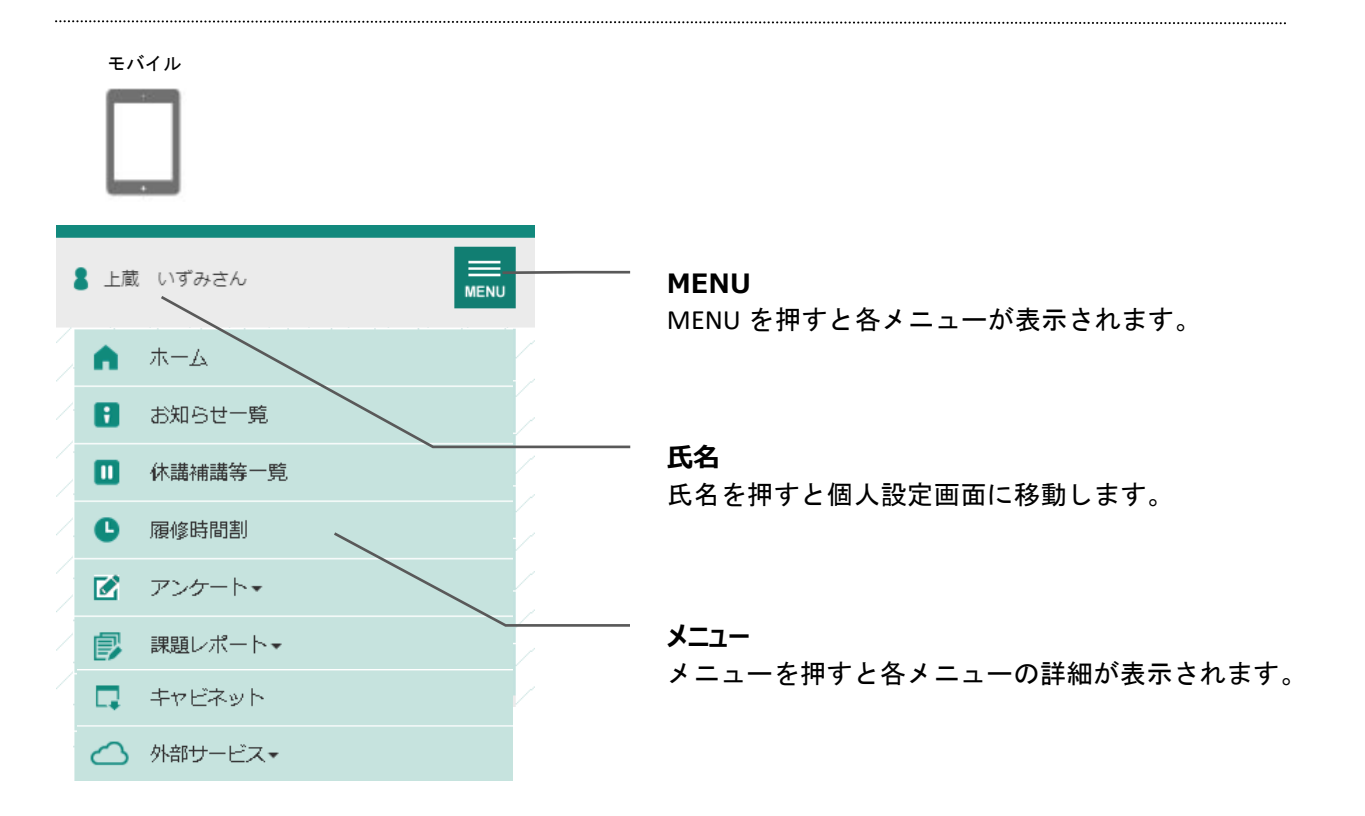

# 4ホーム

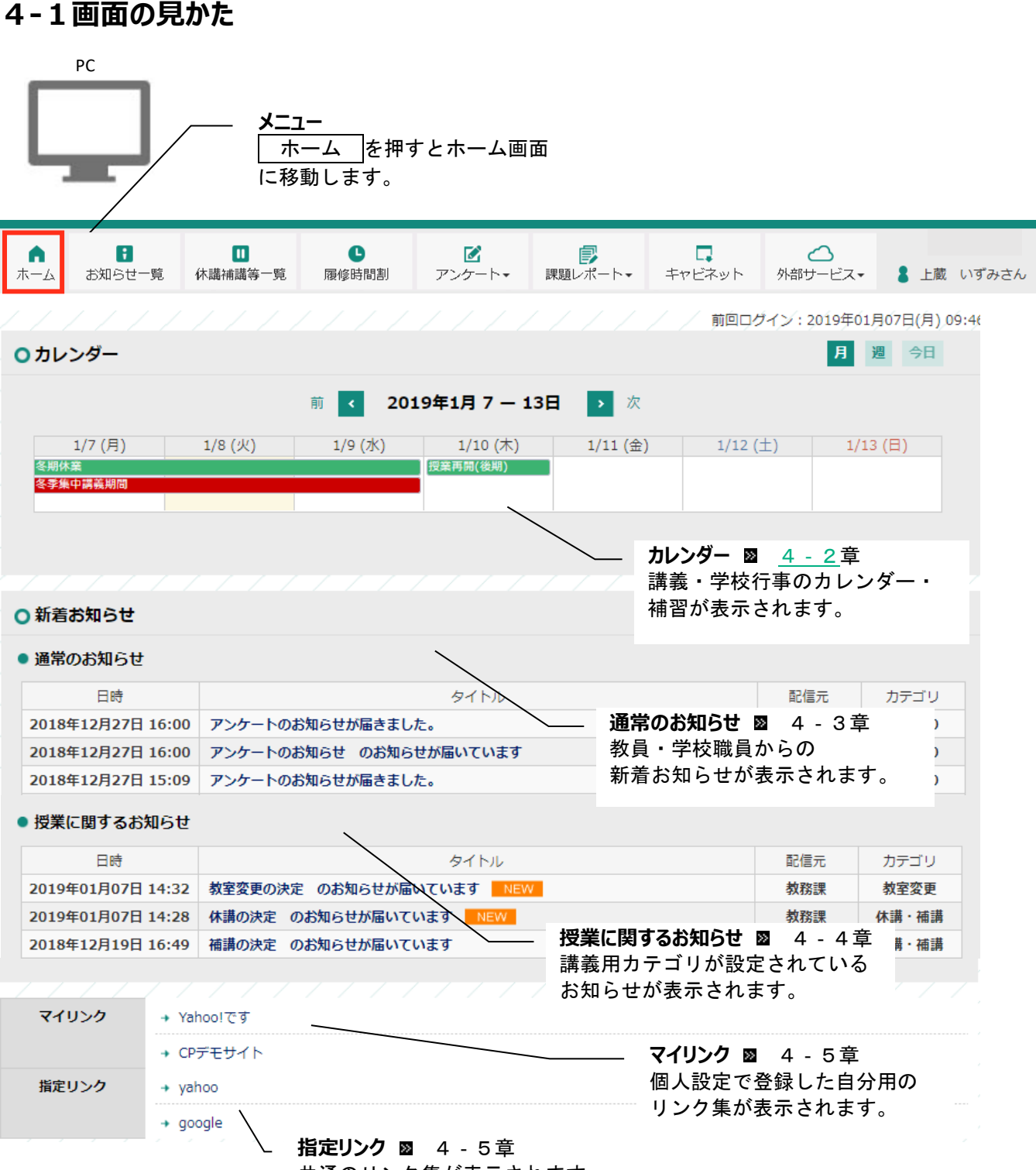

共通のリンク集が表示されます。

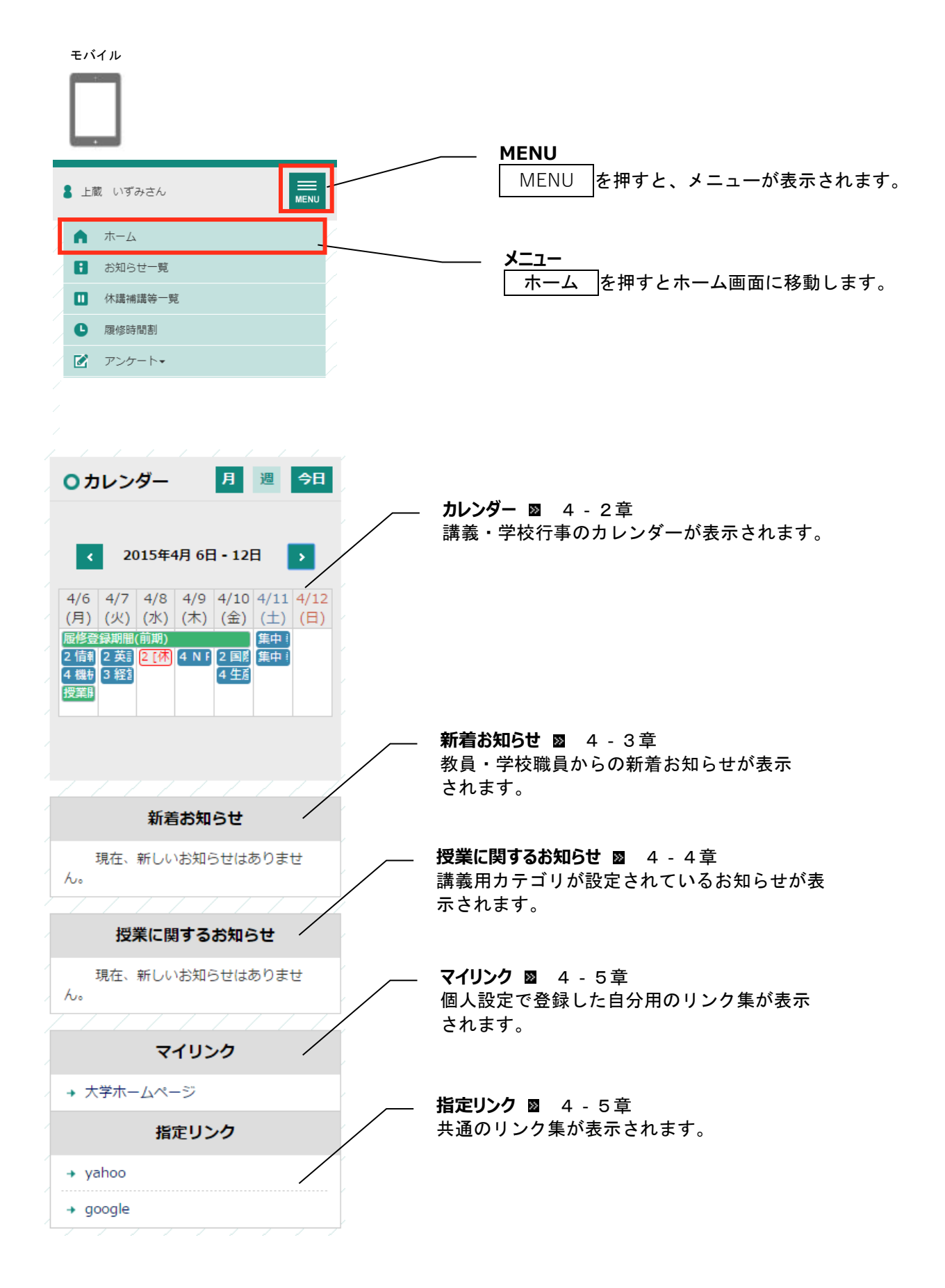

# 4-2ホーム画面のカレンダー

#### 4-2-1画面の見かた

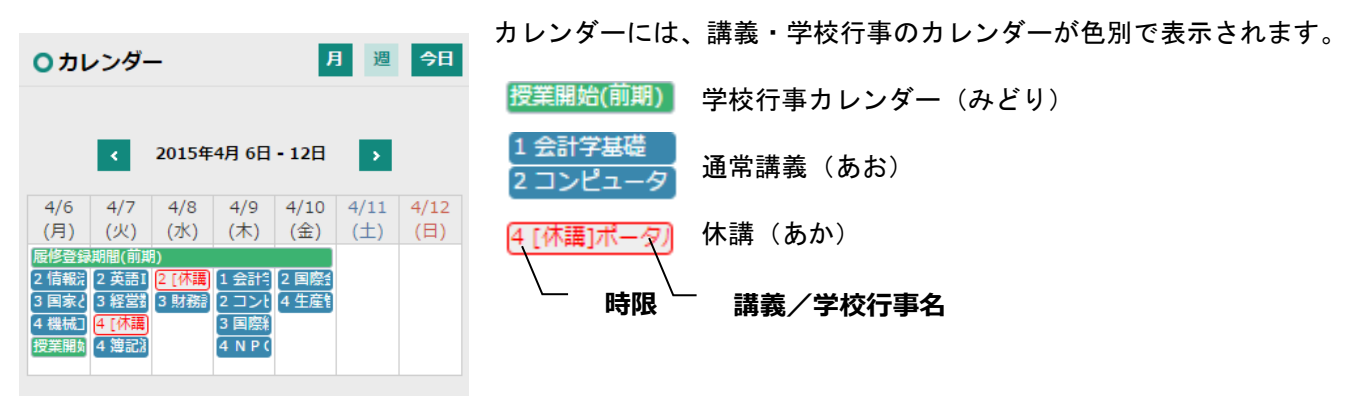

#### 4-2-2カレンダーの詳細を確認する

| 4 機械] <mark>4 [休講</mark> 3 国際社<br>授業開始 4 簿記] 4 第 N P ( | 各時間割にカーソルを合わせると、カレンダーの詳細が表示されます。 |
|--------------------------------------------------------|----------------------------------|
| 授業開始(前期)<br>期間:2015-04-06 ~ 2015-04-06                 | 学校行事名                            |
|                                                        | ◇ 学校行事の期間                        |

| 履修登録期 | 間(前期)          | 集中 教 | <br>講義名 |
|-------|----------------|------|---------|
| 4機械 4 | [休講]           | 集中教  |         |
| 授業開始  | 機械工学概論Ⅱ ───    | 集中 教 | 港美コ_ド   |
|       | コード:10010020 - |      | 神我」「ト   |
|       | 時限:4           |      |         |
|       | 教室:114         |      |         |
|       | 10             |      |         |

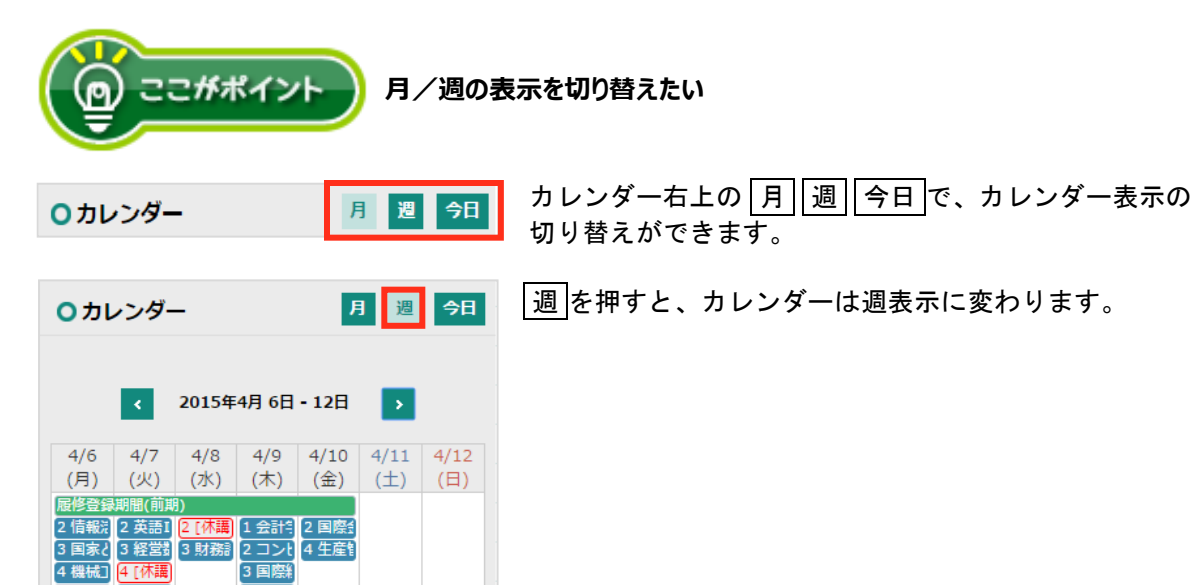

月週今日 ○ カレンダー ٠ 2015年4月 5 月火水木金土日 1 2 3 4 5 学年始美入学式 新入生物 7 6 8 9 10 11 12 履修登録期間(前期) 2 情報》 2 英語1 2 [休講 1 会計 2 国際 1 3 国家と3 経営3 3 財務語 2 コンと4 生産1 4 機械14 【休講 3 国際新 4 機械] 3 国際編 授業開始 4 簿記》 4 N P ( 13 14 15 17 18 19 16 1 会計 2 国際 2 [補講] 履修確認期間(前期) 2 情報: 2 英語 2 演習 2 コン 4 生産 3 国家と 3 経営 3 財務語 3 国際総 4 機械] 4 [休講] 4 N P (

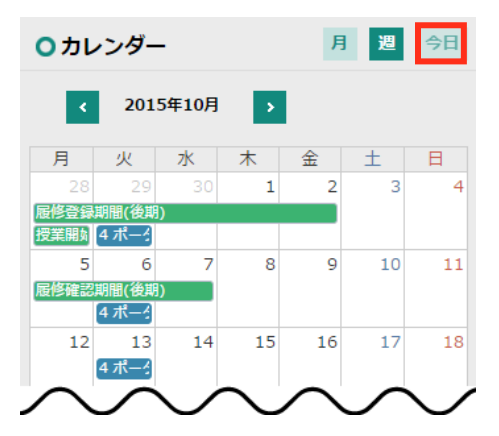

授業開始 4 簿記》

4 N P (

今日を押すと、その日が含まれる月または週のカレンダーが 表示されます。

#### 月を押すと、カレンダーは月表示に変わります。

| () ここ#ポイント 前後                                                  | きのカレンダーを確認したい                                           |
|----------------------------------------------------------------|---------------------------------------------------------|
| <ul> <li>ウカレンダー</li> <li>2015年4月</li> </ul>                    | 今日 カレンダー日付横の ▲・ ▶ を押すと、月表示の場合は前月または翌月の<br>カレンダーが表示されます。 |
| <ul> <li>ウカレンダー</li> <li>月 週</li> <li>2015年4月6日-12日</li> </ul> | ●日<br>週表示の場合は前週または翌週のカレンダーが表示されます。                      |

# 4-3ホーム画面の新着お知らせ

#### 4-3-1画面の見かた

ホーム画面に新着お知らせの一覧が表示されます。

○ 新着お知らせ

| • | 通常のお知らせ              |                                           |     |       |  |
|---|----------------------|-------------------------------------------|-----|-------|--|
|   | 日時                   | タイトル                                      | 配信元 | カテゴリ  |  |
| 2 | 2019年01月08日<br>16:40 | 【注意喚<br>起】本学<br>周辺に不<br>審者目撃<br>情報<br>NEW | 大学  | 学生課より |  |
| 2 | 2019年01月08日<br>16:38 | 落とし物<br>のお知ら<br>せ<br>NEW                  | 学生課 | 学生課より |  |

| _ | お知らせアイコ | ン                 |
|---|---------|-------------------|
|   | NEW     | 未読のお知らせ           |
|   | 呼び出し    | 学校・担当教員からの個別のお知らせ |
|   |         |                   |

#### 4-3-2お知らせの詳細を確認する

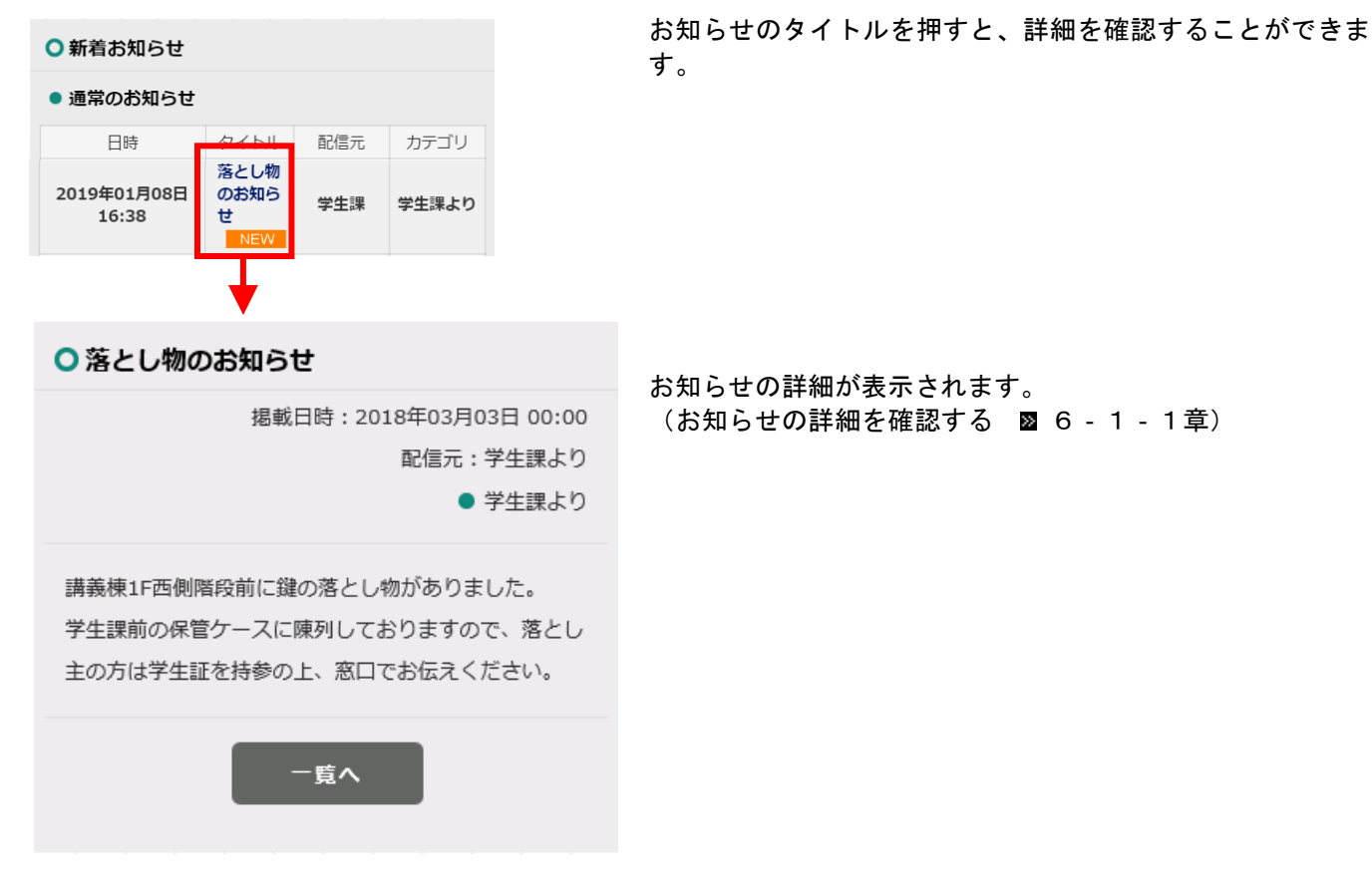

# 4-4ホーム画面の授業に関するお知らせ

#### 4-4-1画面の見かた

ホーム画面に授業に関するお知らせの一覧が表示されます。

| ● 授業に関するお知らせ         |                                            |     |       |
|----------------------|--------------------------------------------|-----|-------|
| 日時                   | タイトル                                       | 配信元 | カテゴリ  |
| 2019年01月07日<br>14:32 | 教室変更<br>の決定<br>のお知ら<br>せが届い<br>ています<br>NEW | 教務課 | 教室変更  |
| 2019年01月07日<br>14:28 | 休講の決<br>定 のお<br>知らせが<br>届いてい<br>ます<br>NEW  | 教務課 | 休講・補講 |

| <br>お知らせアイコ | ン                |
|-------------|------------------|
| NEW         | 未読のお知らせ          |
| 休講·補講       | 講義の休講・補講に関するお知らせ |
| 教室変更        | 教室変更に関するお知らせ     |

#### 4-4-2お知らせの詳細を確認する

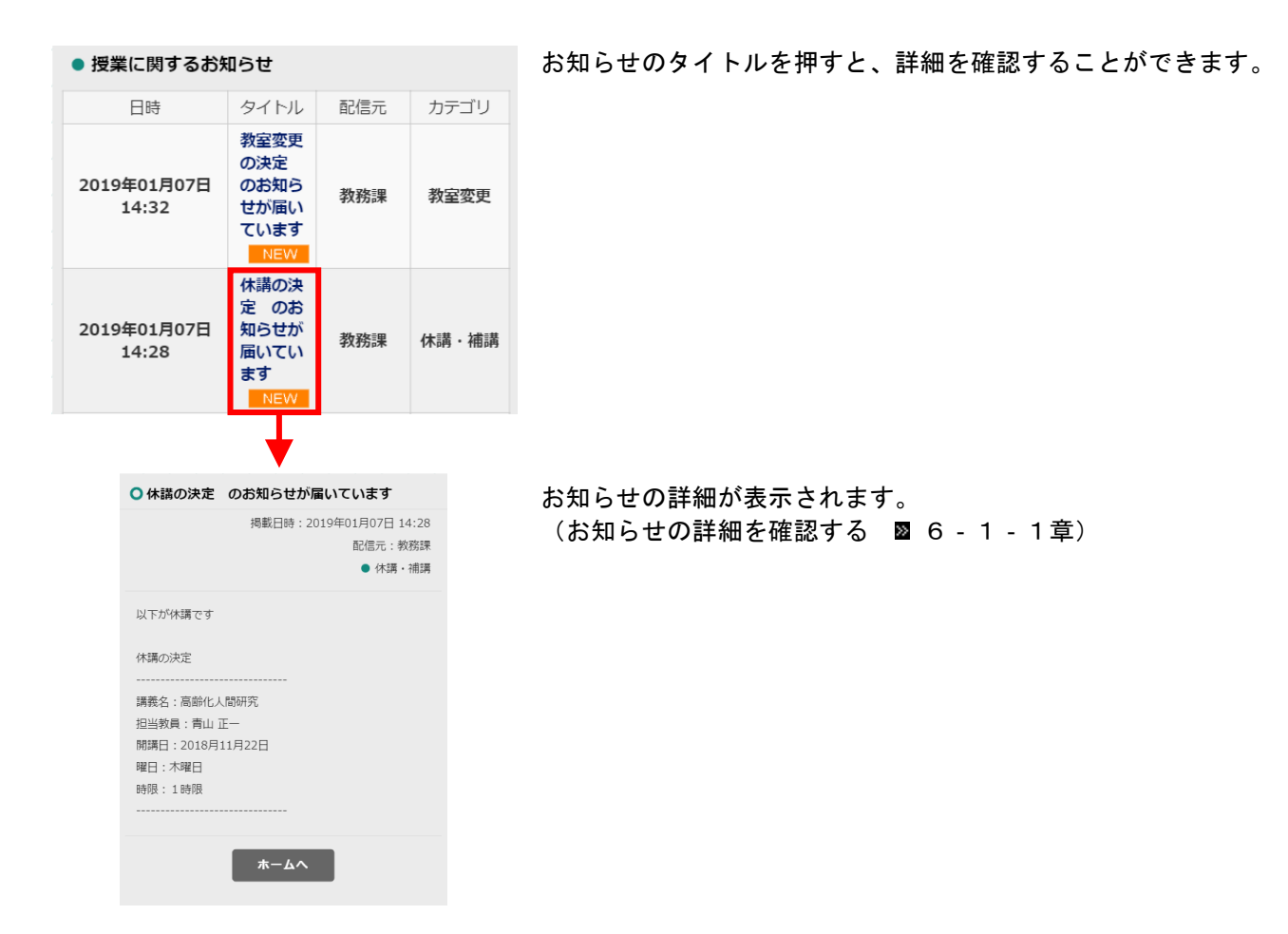

# 4-5ホーム画面のマイリンク/指定リンク

#### 4-5-1画面の見かた

|   | マイリンク    |
|---|----------|
| • | 大学ホームページ |
|   | 指定リンク    |
| • | yahoo    |
| - | google   |
|   |          |

ホーム画面にマイリンク/指定リンクの一覧が表示されます。 登録されているリンクを押してサイトに移動できます。

マイリンクは個人設定で登録できます。 指定リンクは学校共通のリンク集です。 (個人設定のマイリンク 図5-5章)

# 4個人設定

画面の見かた

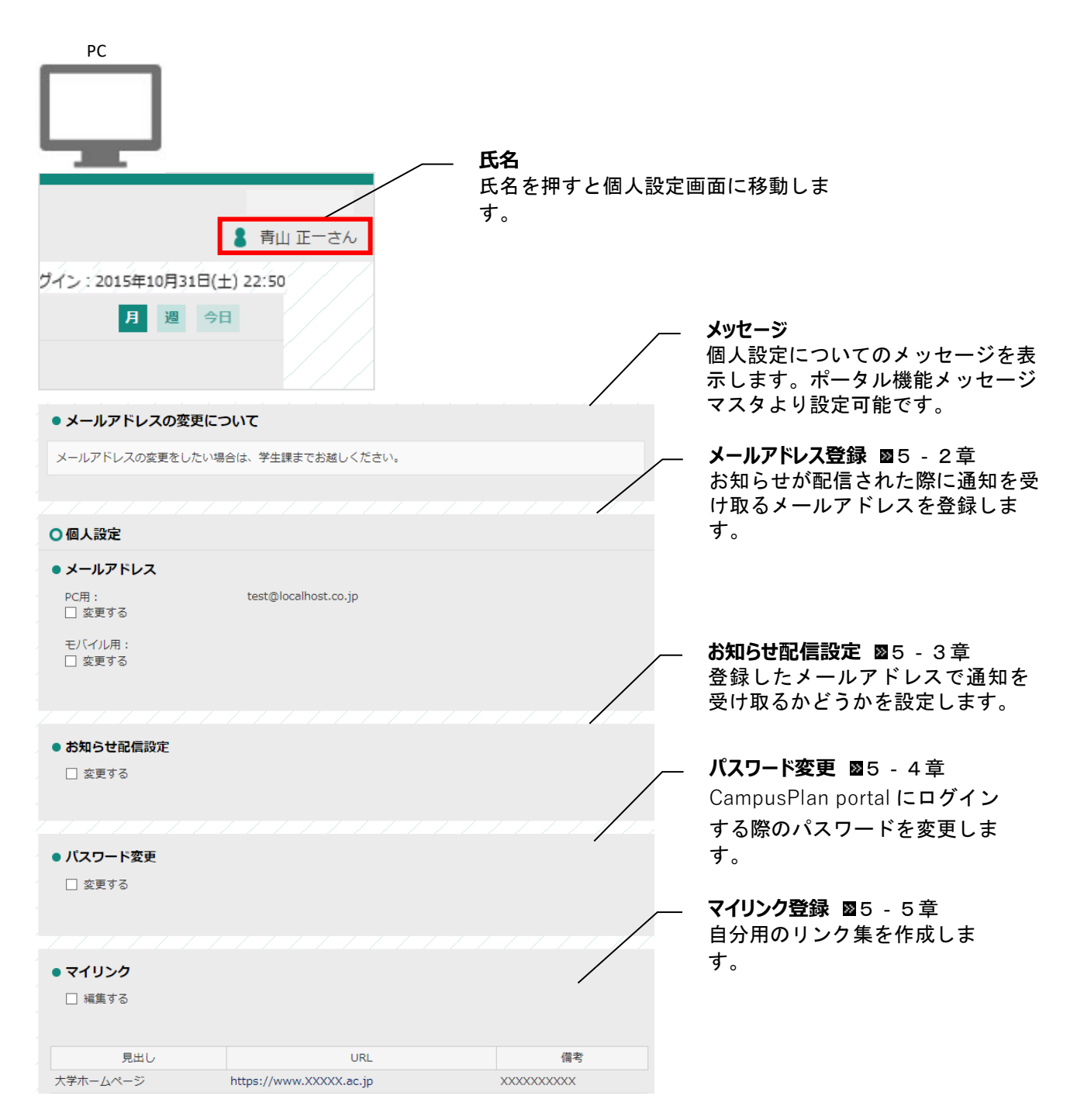

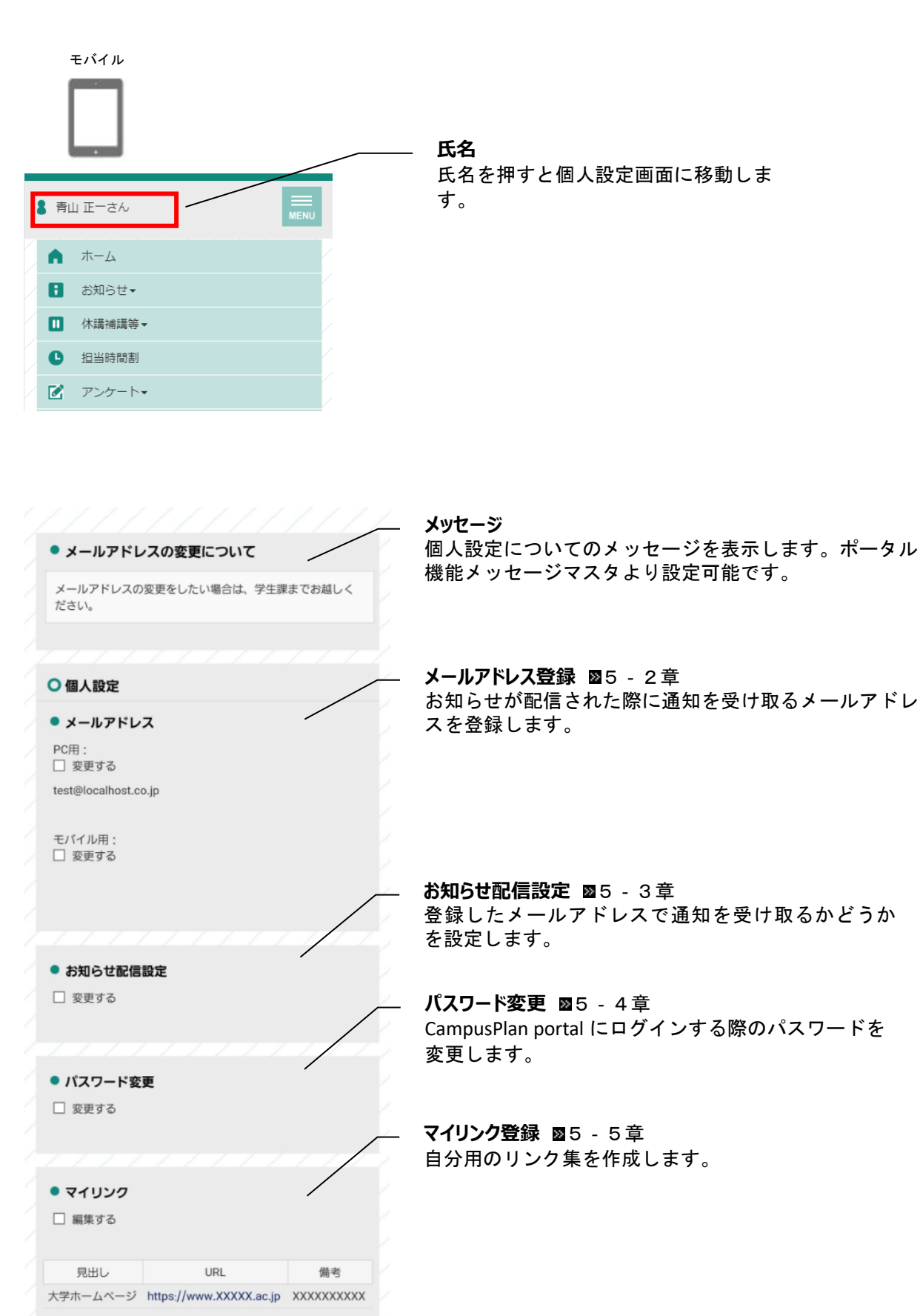

# 4-6個人設定のメールアドレス ※必ず設定してください

学校からのお知らせが配信された際に通知を受け取るメールアドレスを登録します。

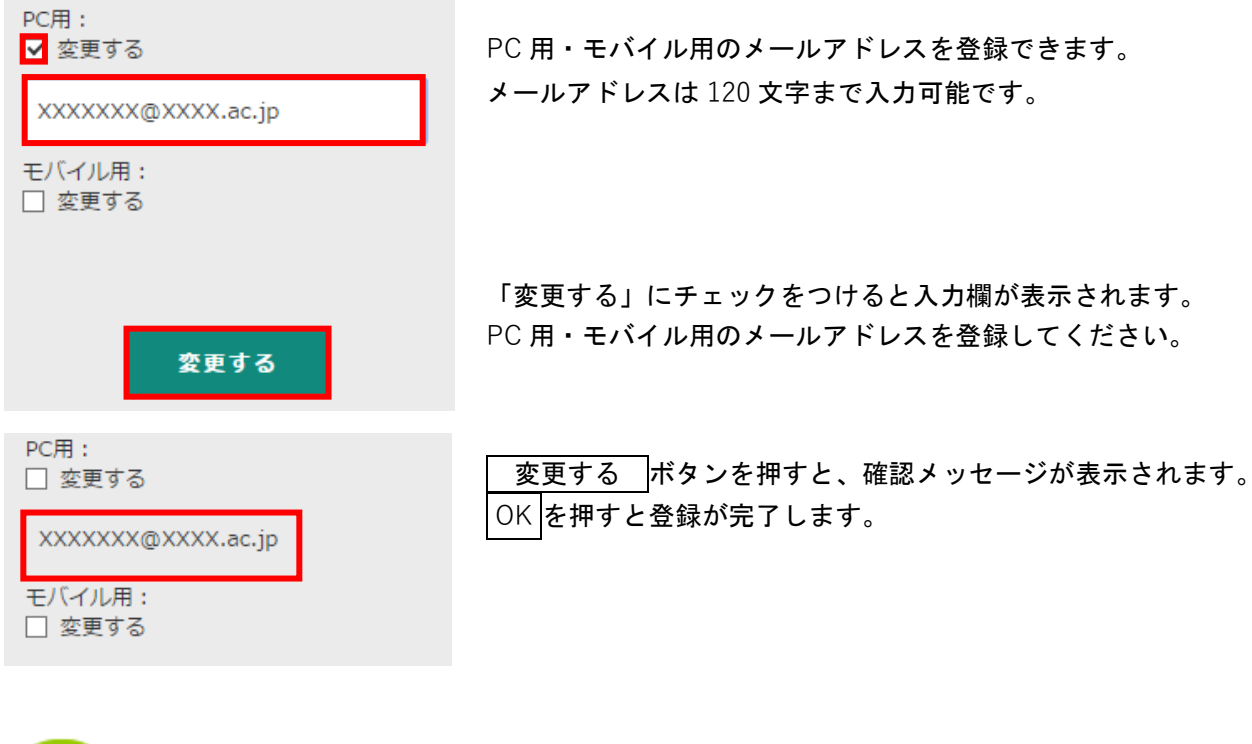

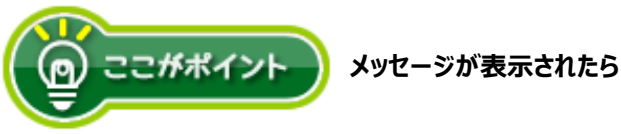

有効な E メールアドレスを入力してください。

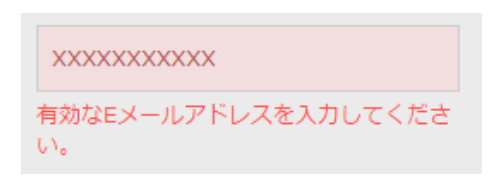

入力したメールアドレスが正しい形式でありません。
 メールアドレスの形式を確認して下さい。
 例 XXXXXXX@XXXXX.jp
 XXXXXX@XXXXX.com

# 4-7個人設定のお知らせ配信設定 ※必ず設定してください

#### お知らせ配信設定

□ 変更する

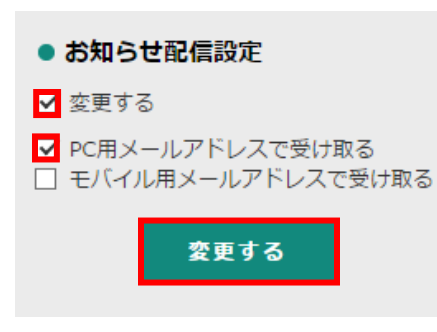

お知らせ配信があった際に通知を受け取るメールアドレスを選択します。 PC 用・モバイル用それぞれのメールアドレスで、お知らせ配信の通知を 受け取るかどうかを設定できます。

「変更する」にチェックをつけると、どのメールアドレスで通知を受け 取るかを選択するチェックボックスが表示されます。

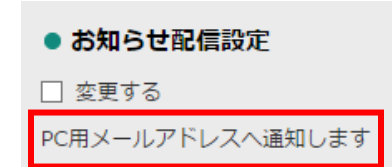

変更する OKを押すと登録が完了します。

# 4-8個人設定のマイリンク

# □ 編集する 見出し URL 備考 ■ 編集する

内容

表示順

1

• マイリンク

削除

+

追加する

URL

備考 XXXXXX

+ 追加する

http://www.XXXX

更新する

よく利用するサイトの URL を登録して、自分用のリンク集を作ります。 登録したマイリンクは、ホーム画面から利用できます。

# 更新する 削除 内容 表示順 見 見出し 認 大学ホームページ す

「編集する」にチェックをつけます。 + を押すと新しい入力欄が表示 されます。

見出し・URL・備考・表示順を入力欄に入力し 更新する を押すと、確認メッセージが表示されます。 OK を押すとマイリンクとして登録されます。

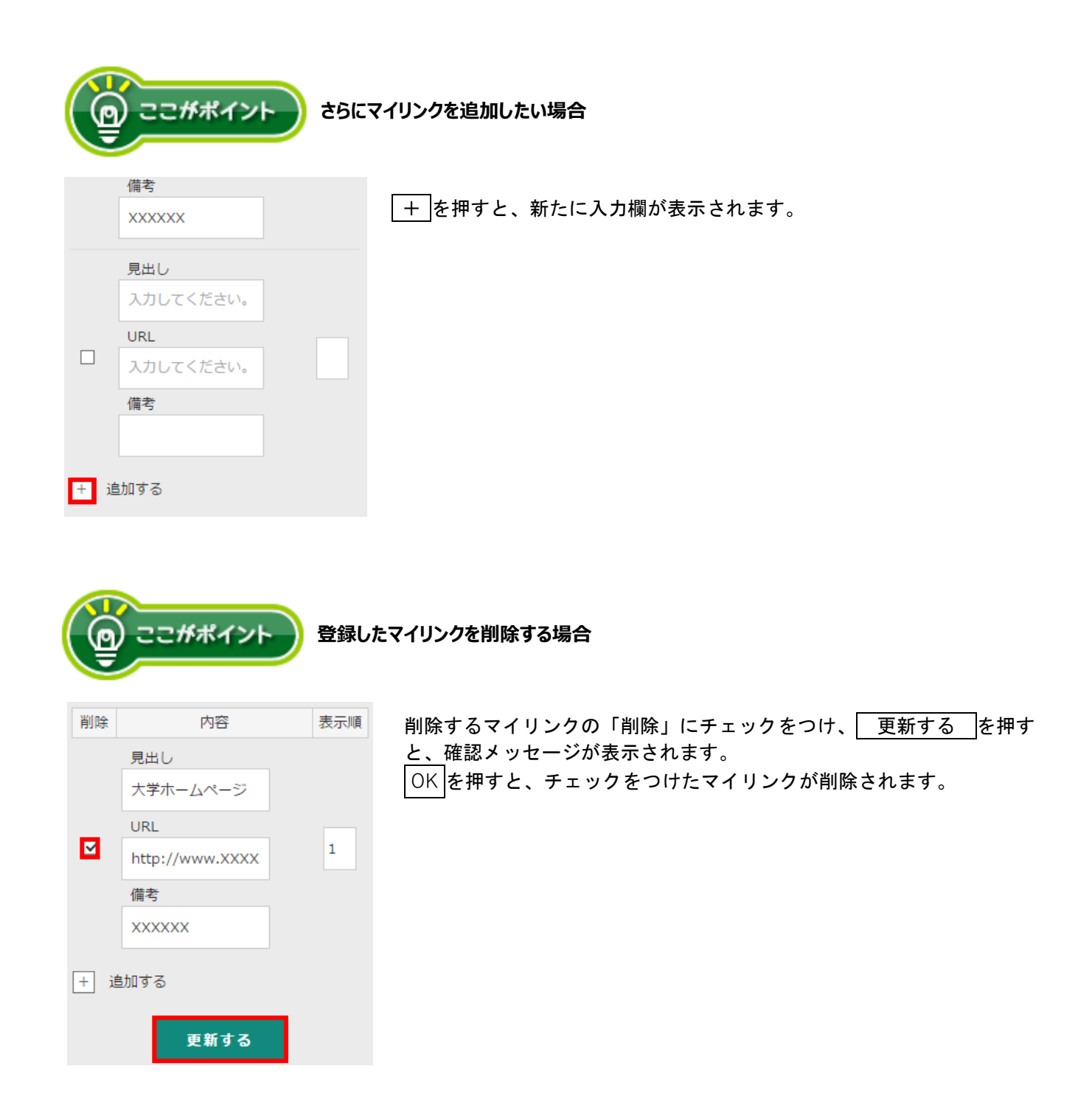

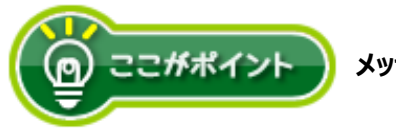

メッセージが表示されたら

見出し:入力必須です。

| 見出し             |
|-----------------|
| 入力してください。       |
| URL             |
| http://www.XXX> |
| 備考              |
| XXXXXX          |
| 見出し:必須入力です。     |

見出しの入力欄が入力されていないため登録できません。 見出しを入力してから 更新する を押してください。

| 見出し           |   | URI  |
|---------------|---|------|
| 大学ホームページ      |   | URI  |
| URL           |   | http |
| 入力してください。     | 1 | URI  |
| 備考            |   |      |
| xxxxxx        |   |      |
| URL : 必須入力です。 |   | ※備   |

URL:形式が正しくありません。 URL の形式が正しくないため登録できません。 http://または https://からはじまる URL かどうか、 URL が正しいか確認して下さい。

例 http://www.XXXXXX.ac.jp

※備考は必須入力ではありません。

# 5お知らせ一覧

#### 5-1 画面の見かた РС メニュー を押すと、お知らせ一覧画面に移動します。 お知らせ一覧 年度切り替え ログアウト H C • お知らせ一覧 休講補講等一覧 履修時間割 ンケート・ 課題 表示するお知らせの年度を いずみさん ホーム 切り替えます。 ○お知らせ一覧 ○ 絞り込み条件 2017 年度 2016 年度 2015 年度 2014 年度 配信元で選択 □ 大学より □ 学生課より 2017年度のお知らせ一覧を表示しています。 □ 教務課より 日時 タイトル 配信元 カテゴリ □ 就職課就職支援センターより 2018年03月15日 00:00 【注意喚起】本学周辺に不審者目撃情報あり 続報 大学より 学校より ※教員名で絞りたい場合はキーワードへ入力し 2018年03月12日 00:00 【注意喚起】本学周辺に不審者目撃情報あり 大学より 学校より てください 2018年03月10日 00:00 学生ボランティアを募集します 学生課より 学生課より 2018年03月05日 00:00 春休み中のカフェテリアの利用について 大学より 学校より カテゴリで選択 □ 学校より □ 学生呼び出し 2018年03月03日 00:00 学生課より 学生課より 落とし物のお知らせ □ 休講・補講 □ 教室変更 2018年02月28日 16:39 駐輪場の場所変更について 大学より 学校より □ 教務課より □ 学生課より 2018年02月28日 16:38 落とし物のお知らせ NEW 学生課より 学生課より □ 担当教員より 2018年02月28日 16:38 教室変更 教室変更のお知らせ 教務課より 教室変更 2018年02月28日 16:36 来年度の学生証用顔写真の提出について 学生課より 学生課より キーワード 条件を入れてください お知らせ一覧 図6-1-1章 配信されているお知らせの一覧が表 示されます。 絞り込み条件

お知らせを配信元・カ テゴリ・キーワードで 絞り込みます。

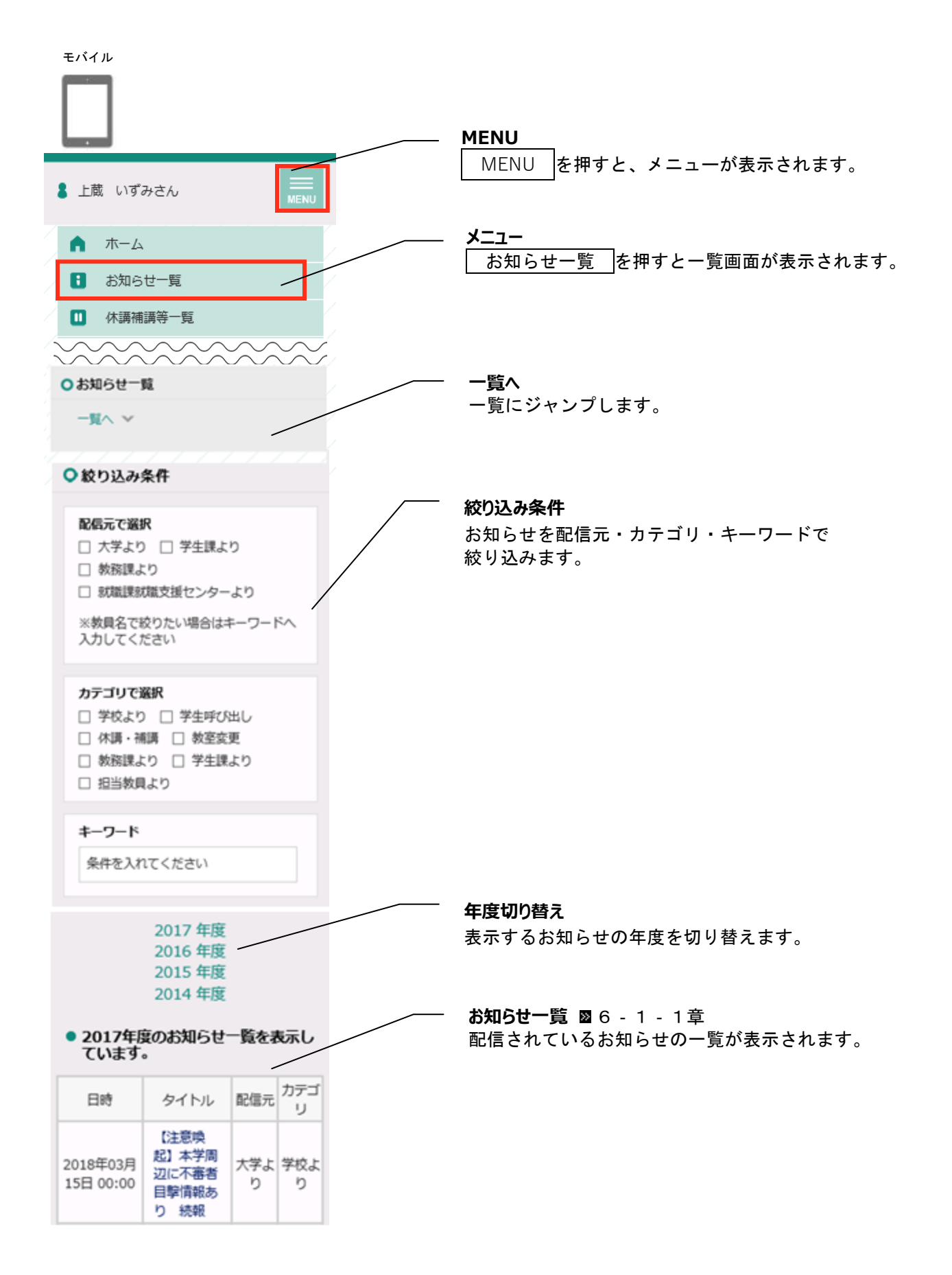

#### 5-1-1お知らせの詳細を確認する

お知らせの詳細を確認する場合は、タイトルを押します。

| 05日 00:00 | アの利用について                    | b   | р   |
|-----------|-----------------------------|-----|-----|
| 2018年03月  | 落とし物のお知らせ                   | 学生課 | 学生課 |
| 03日 00:00 |                             | より  | より  |
| 2018年02月  | 駐輪場の場所変更につ                  | 大学よ | 学校よ |
| 28日 16:39 | いて                          | り   | り   |
| 2018年02月  | <mark>教室変更</mark> 教室変更の     | 教務課 | 教室変 |
| 28日 16:38 | お知らせ                        | より  | 更   |
|           | (11-11-11)<br>(11-11-11-11) |     |     |

お知らせの詳細が表示されます。

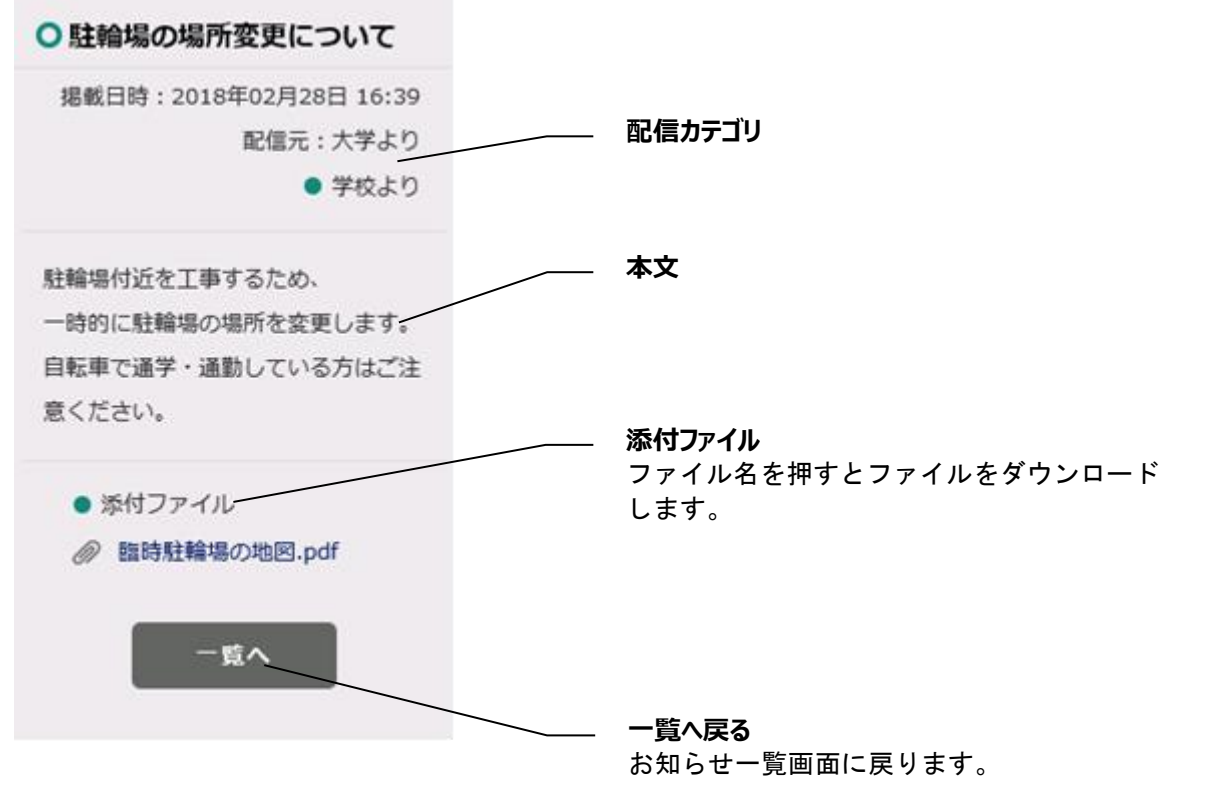

※iPhone の場合、ダウンロードができない可能性があるため、添付ファイルをダウンロードする際のブラウザは safari をご利用ください。

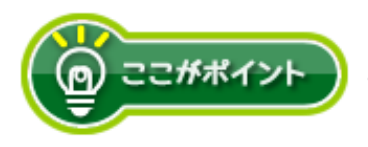

#### お知らせを絞り込みたい場合

#### 配信元で絞り込む

| ○絞り込み条件                                                        |
|----------------------------------------------------------------|
| <b>配信元で選択</b><br>□ 大学 □ 学生課 ☑ 教務課<br>□ 就職課就職支援センター □ 部署A □ 部署B |
| ※教員名で殺りたい場合はキーリードへ入力してくたさい                                     |
| <b>カテゴリで選択</b> □ 学校より □ 学生呼び出し □ 休護・補講                         |
| <ul> <li>○ 教室変更 □ 教務課より □ 学生課より</li> <li>□ 担当教員より</li> </ul>   |
|                                                                |
| <b>キーワード</b><br>条件を入れてください                                     |

| 受信一覧に表示す | るお知らせを配信元で絞り込みたい場合は、   |
|----------|------------------------|
| 「配信元で選択」 | の欄で表示したい配信元にチェックをつけます。 |

チェックなしの場合は、全カテゴリのお知らせを表示します。

| 日時                   | タイトル                                                                                                    | 配信元 | カテゴリ  |
|----------------------|----------------------------------------------------------------------------------------------------|-----|-------|
| 2019年01月07日<br>14:32 | 教<br>室<br>変更の<br>決定の<br>お知らせ<br>が届いています<br>NEW                                                                                                    | 教務課 | 教室変更  |
| 2019年01月07日<br>14:28 | 休護・補護<br>(休護・補護)<br>(休護)(休護)(休護)(休護)(休<br>(休)(休意)(休意)(休意)(休意)(<br>(休意)(休意)(<br>(休意)(休意)(<br>(休意)(休意)(<br>(休意)(<br>(休)(<br>(<br>(<br>(<br>(<br>(<br>(<br>(<br>(<br>(<br>(<br>(<br>(<br>(<br>(<br>(<br>( | 教務課 | 休講・補講 |
| 2018年11月26日<br>15:13 | 休護・補護<br>義用お知<br>らせ①                                                                                                    | 教務課 | 休講・補講 |
| 2018年11月13日<br>15:27 | (休護・補護) 補<br>講の取<br>消のお<br>知らせが<br>届いてい<br>ます                                                                                                    | 教務課 | 休講・補講 |

#### チェックをつけた配信元のお知らせのみがお知らせ一覧に表示 されます。

#### カテゴリで絞り込む

| ○絞り込み条件                                                                                                    | 文 |
|----------------------------------------------------------------------------------------------------|---|
| 配信元で選択                                                                                                    | け |
| <ul> <li>□ 大学 □ 学生課 □ 教務課</li> <li>□ 就職課就職支援センター □ 部署A □ 部署B</li> </ul>                                      | チ |
| ※教員名で絞りたい場合はキーワードへ入力してくださ<br>い                                                                               |   |
|                                                                                                    |   |
| カテゴリで選択                                                                                                    |   |
| <b>カテゴリで選択</b><br>□ 学校より □ 学生呼び出し ☑ 休講・補講                                                                    |   |
| <b>カテゴリで選択</b><br>□ 学校より □ 学生呼び出し ☑ 休講・補講<br>☑ 教室変更 ☑ 教務課より □ 学生課より<br>□ 担当教員より                              |   |
| <ul> <li>カテゴリで選択</li> <li>学校より ○ 学生呼び出し ○ 休講・補講</li> <li>◇ 教室変更 ○ 教務課より ○ 学生課より</li> <li>□ 担当教員より</li> </ul> |   |

受信一覧に表示するお知らせをカテゴリで絞り込みたい場合は、 「カテゴリで選択」の欄で表示したいカテゴリにチェックをつ けます。

チェックなしの場合は、全カテゴリのお知らせを表示します。

| 日時                 |                       | タイトル                              | L                  | 配信元 | カテゴリ      |
|--------------------|-----------------------|-----------------------------------|--------------------|-----|-----------|
| 2019年01<br>日 14:3  | 月07<br>2<br>いて        | 変更 教室<br>のお知ら<br>います              | 変更の<br>らせが届<br>NEW | 教務課 | 教室変更      |
| 2019年01)<br>日 14:2 | 月07<br>8<br>てい        | 補講 休講<br>のお知らt<br>ます ──N          | の決<br>せが届い<br>EW   | 教務課 | 休講・褚<br>講 |
| 2018年12<br>日 16:4  | 月19<br>9 定<br>てい      | <sup>補講</sup> 補講<br>のお知らt<br>ます   | の決<br>さが届い         | 大学  | 休講・祥<br>講 |
| 2018年12<br>日 16:4  | 月19<br>9 定<br>てい      | <mark>補講</mark> 補講<br>のお知らt<br>ます | の決<br>さが届い         | 大学  | 休講・褚<br>講 |
| 2018年12)<br>日 16:4 | 月19<br>月19<br>定<br>てい | <mark>補講</mark> 補講<br>のお知らt<br>ます | の決<br>せが届い         | 大学  | 休講・褚<br>講 |
| 2018年12<br>日 16:4  | 月19<br>9<br>てい        | <mark>補講</mark> 補講<br>のお知らt<br>ます | の決<br>さが届い         | 大学  | 休講・褚<br>講 |

チェックをつけたカテゴリのお知らせのみがお知らせ一覧に表示 されます。 ーワードを入力します。

#### キーワードで絞り込む

| ○絞り込み条件                                                                                                    |
|----------------------------------------------------------------------------------------------------|
| <b>配信元で選択</b><br>□ 大学 □ 学生課 □ 教務課<br>□ 就職課就職支援センター □ 部署A □ 部署B<br>※教員名で絞りたい場合はキーワードへ入力してください                 |
| <b>カテゴリで選択</b> <ul> <li>□ 学校より □ 学生呼び出し □ 休講・補講</li> <li>□ 教室変更 □ 教務課より □ 学生課より</li> <li>□ 担当教員より</li> </ul> |
| <b>キーワード</b><br>落とし物                                                                                         |
| 条件クリア                                                                                                    |

受信一覧に表示するお知らせをキーワードで絞り込みたい場合 は、 「キーワード」の入力欄に、表示したいお知らせに含まれるキ

2 文字以上入力したタイミングで自動で絞り込みが行われます。

| 日時                   | タイトル                     | 配信元        | カテゴリ   |
|----------------------|--------------------------|------------|--------|
| 2019年01月08日<br>16:38 | 落とし物<br>のお知ら<br>せ<br>NEW | 学生課        | 学生課より  |
| 2018年08月31日<br>17:25 | 呼び出し 郊<br>とし物の<br>お知らせ   | 聲<br>青山 正一 | 学生呼び出し |

入力したキーワードが、日時・タイトル・配信元・教員名・カ テゴリいずれかに含まれるお知らせのみがお知らせ一覧に表示 されます。

# 6休講補講等一覧

# 6-1 画面の見かた

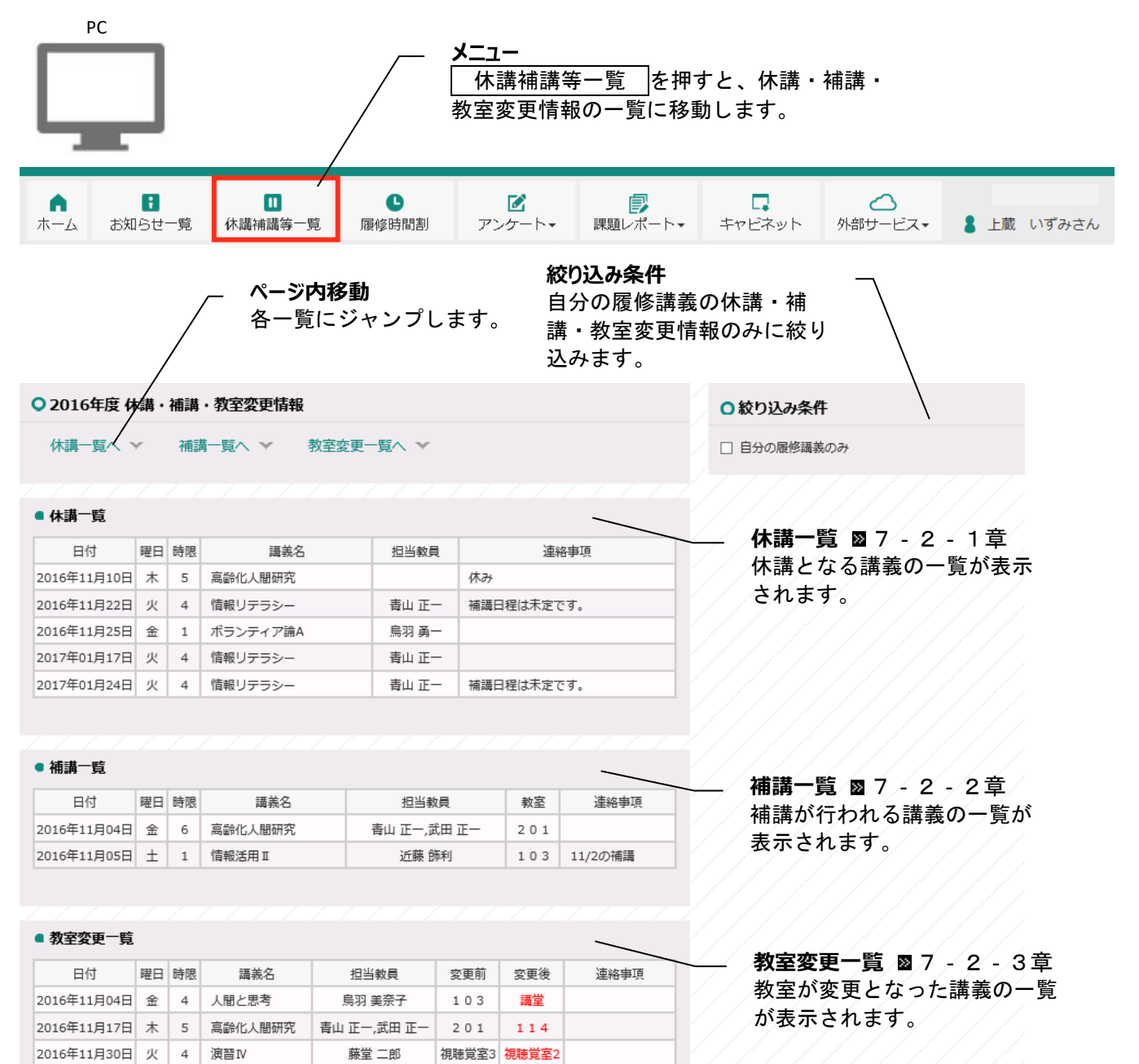

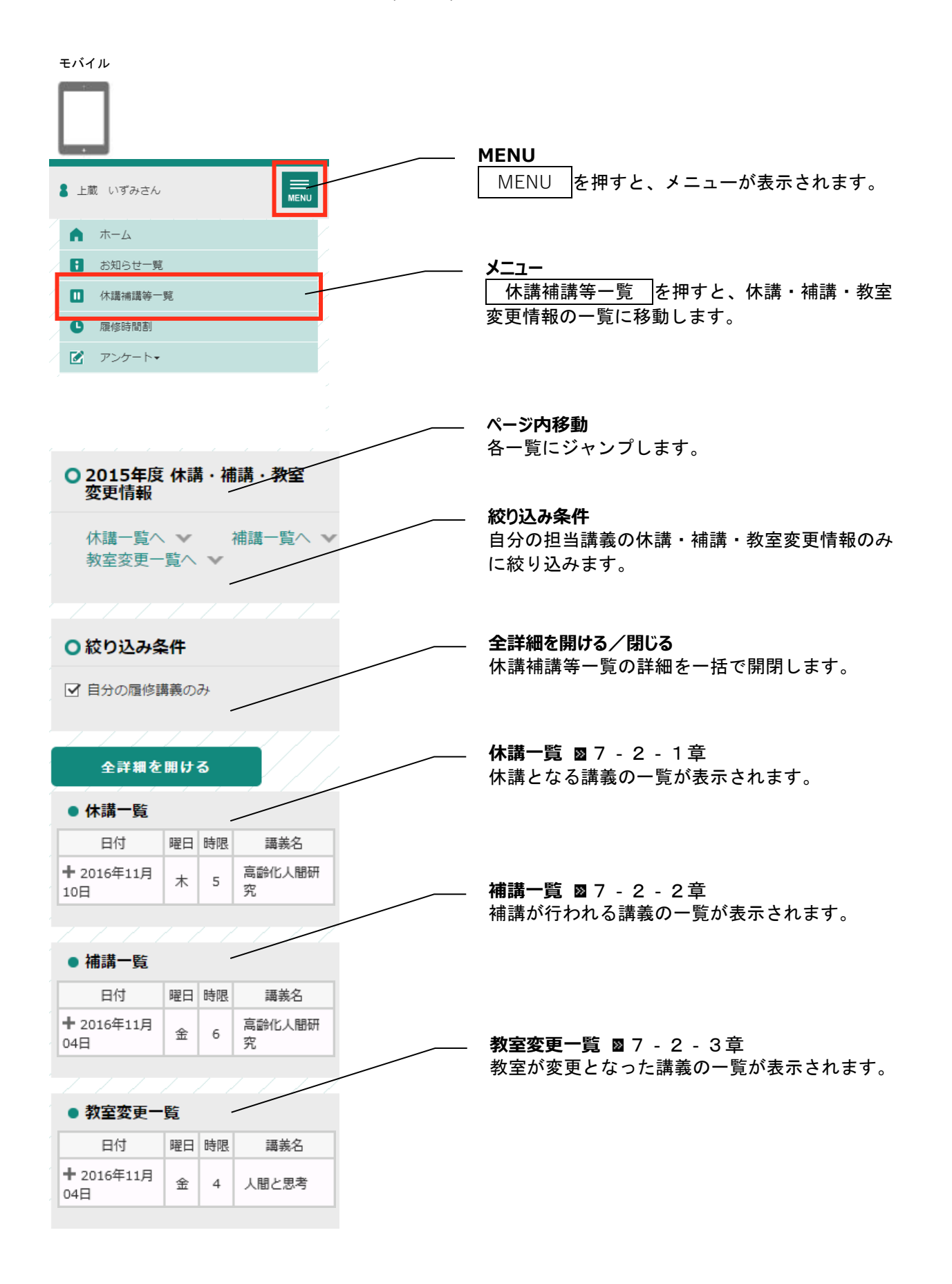

# 6-2休講・補講・教室変更の詳細を確認する

#### 6-2-1休講一覧

| ● 休講一覧                              |         |         |                    |
|-------------------------------------|---------|---------|--------------------|
| 日付                                  | 曜日      | 時限      | 講義名                |
| <b>+ <del>201</del>7年03月</b><br>07日 | 火       | 3       | 高齡化人間<br>研究        |
| $\sim$                              |         |         |                    |
|                                     |         |         |                    |
| 日付                                  | 曜日      | 時限      | 講義名                |
| 日付<br>- 2017年03月<br>07日             | 曜日<br>火 | 時限<br>3 | 講義名<br>高齢化人間<br>研究 |

休講となる講義の日付・曜日・時限・講義名が表示されます。

➡ボタンを押して、休講情報の詳細(担当教員・連絡事項)を確認して下さい。

#### 6-2-2補講一覧

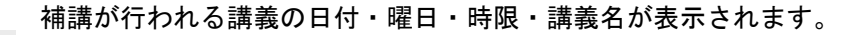

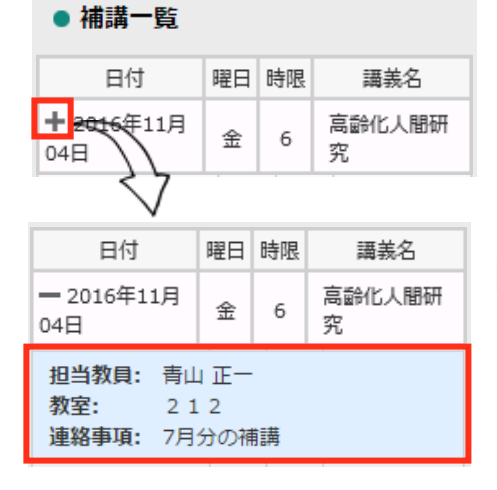

★ボタンを押して、補講情報の詳細(担当教員・教室・連絡事項)を確認してください。

#### 6-2-3教室変更一覧

教室が変更となった講義の日付・曜日・時限・講義名が表示されます。

| ● 教室変更一                                                                                  | 覧  |    |       |
|------------------------------------------------------------------------------------------|----|----|-------|
| 日付                                                                                       | 曜日 | 時限 | 講義名   |
| <b>+</b> 1016年11月<br>04日                                                                 | 金  | 4  | 人間と思考 |
| $\sim$                                                                                   |    |    |       |
| 日付                                                                                       | 曜日 | 時限 | 講義名   |
| — 2016年11月<br>04日                                                                        | 金  | 4  | 人間と思考 |
| <ul> <li>担当教員: 藤堂 二郎</li> <li>変更前: 視聴覚室 3</li> <li>変更後: 視聴覚室 2</li> <li>連絡事項:</li> </ul> |    |    |       |

ボタンを押して、教室変更情報の詳細(担当教員・変更前の教室・ 変更後の教室・連絡事項)を確認してください。

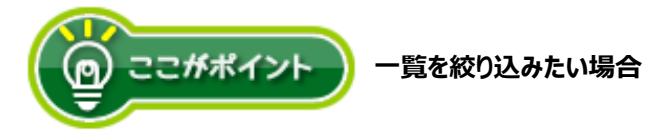

○ 絞り込み条件

☑ 自分の履修講義のみ

絞り込み条件の「自分の履修講義のみ」にチェックをつけると、自分が

履修していない講義の情報は表示されなくなります。

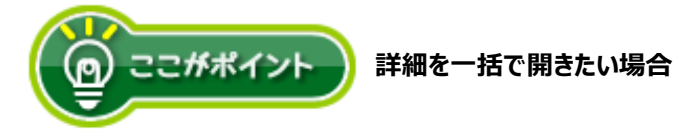

全詳細を開ける
 ● 休講一覧
 日付 曜日 時限 講義名

全詳細を開ける で開くことができます。

| 全詳細を閉                             | じる        | ,   |             |
|-----------------------------------|-----------|-----|-------------|
| ● 休講一覧                            |           |     |             |
| 日付                                | 曜日        | 時限  | 講義名         |
| - 2016年11月<br>04日                 | 金         | 4   | 人間と思考       |
| <b>担当教員:</b> 近藤<br>連絡事項:教員)<br>す。 | 飾利<br>が学会 | 出張の | ため休講で       |
| <mark>- 2016年11月</mark><br>17日    | 木         | 5   | 高齢化人間<br>研究 |
| <b>拍当教目・</b> 自頭                   | — —       |     |             |

# 7 履修時間割

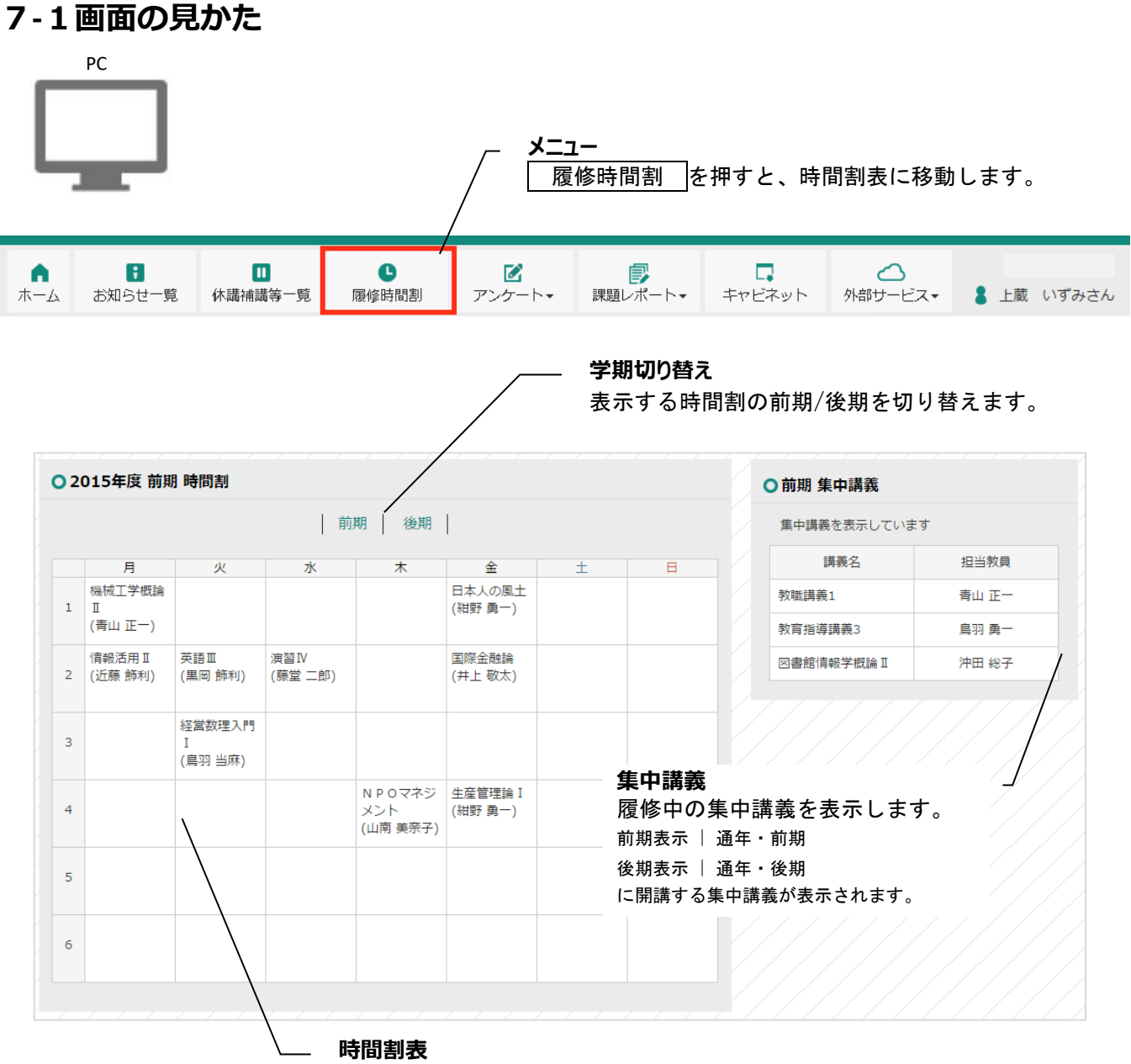

履修中の通常講義の時間割を表示します。

モバイル

教職講義1

論Ⅱ

教育指導講義3

図書館情報学概

青山正一

鳥羽 勇一

沖田 総子

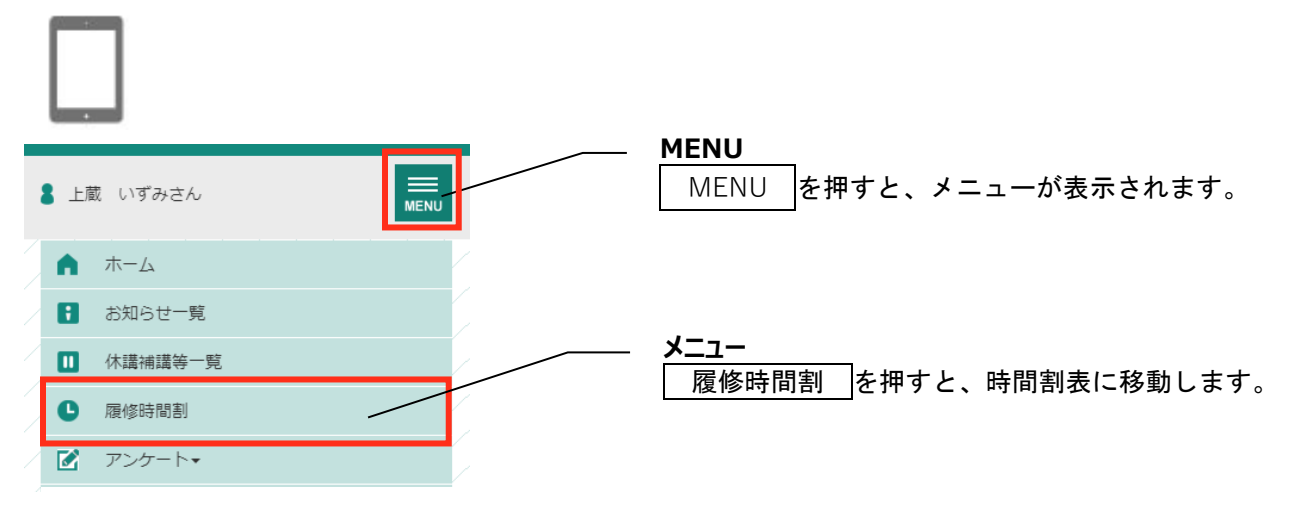

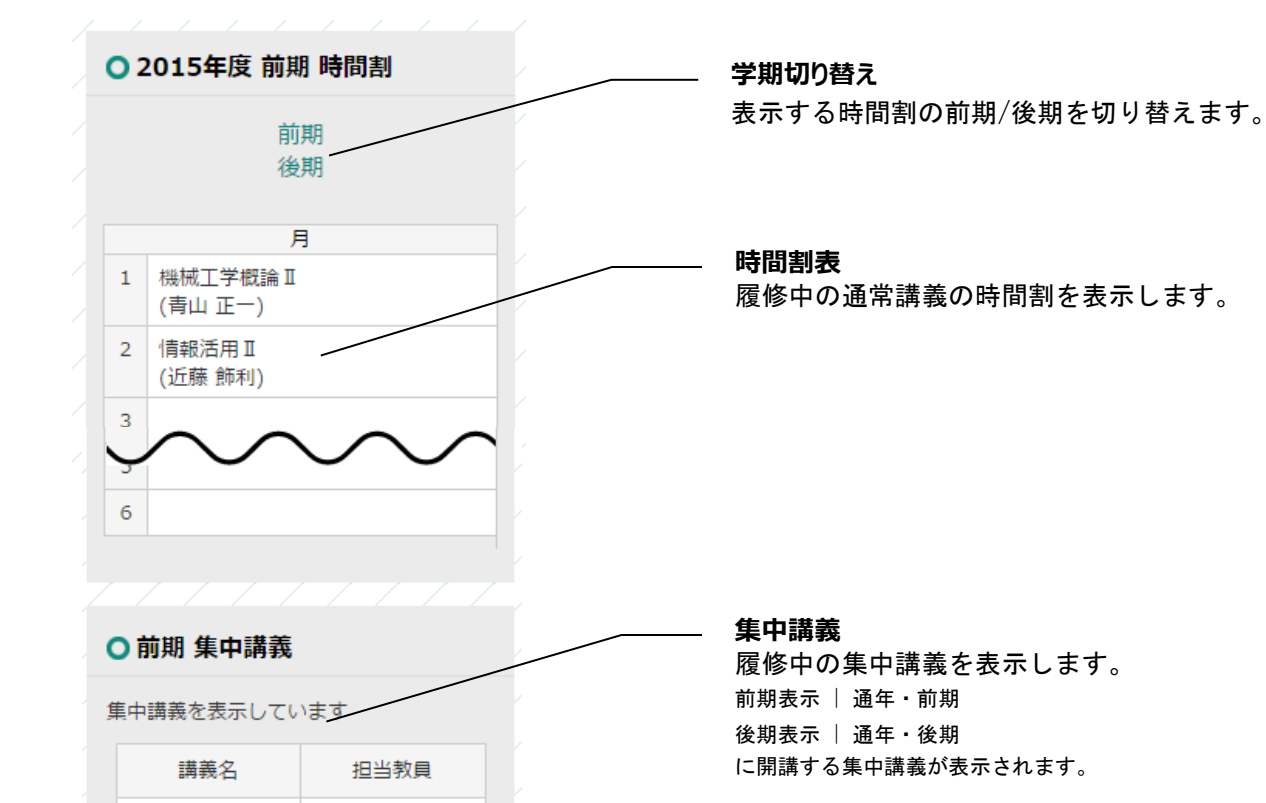

# 8アンケート

### 9-1 アンケート回答

#### 4-1-1 画面の見かた

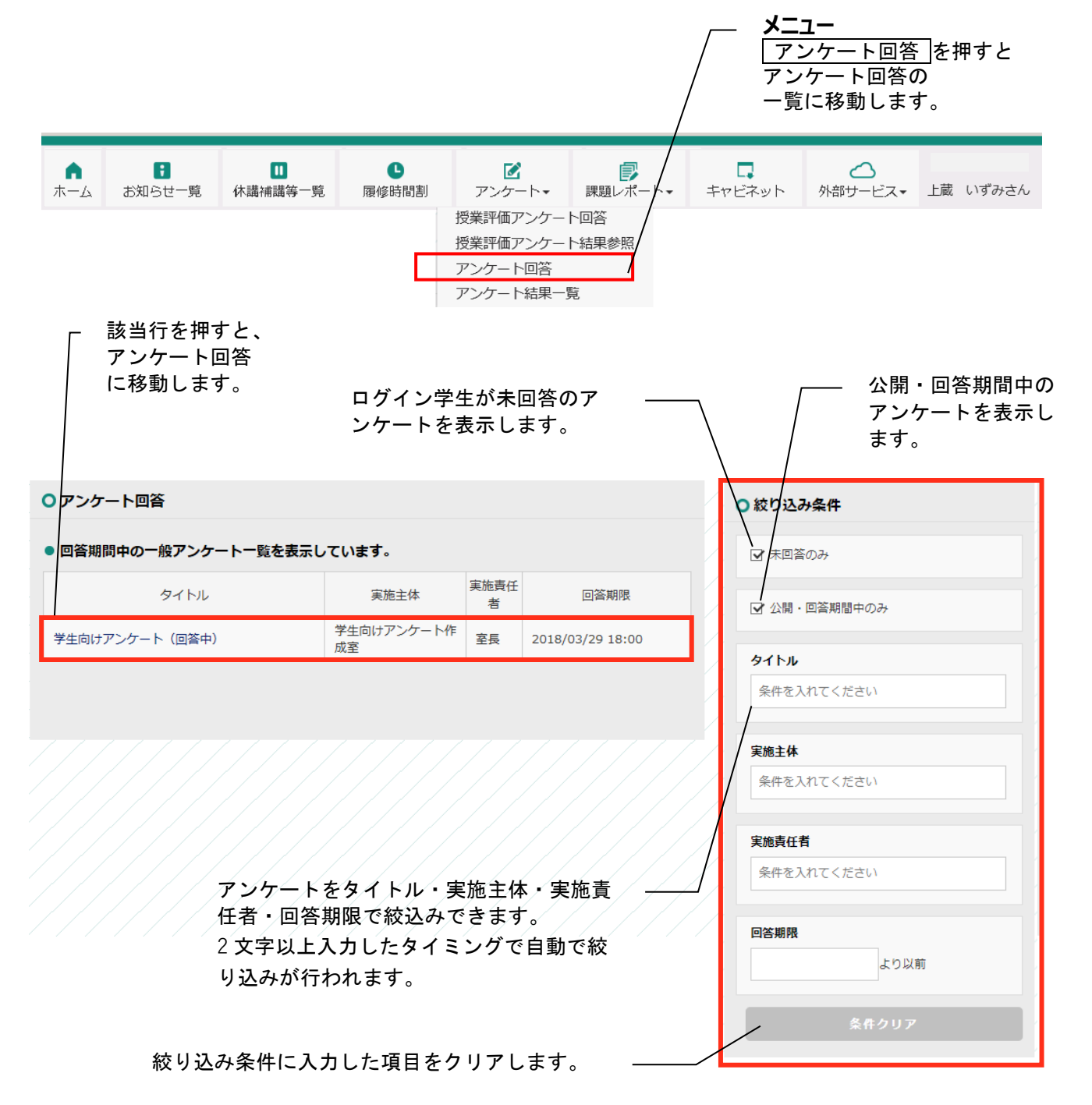

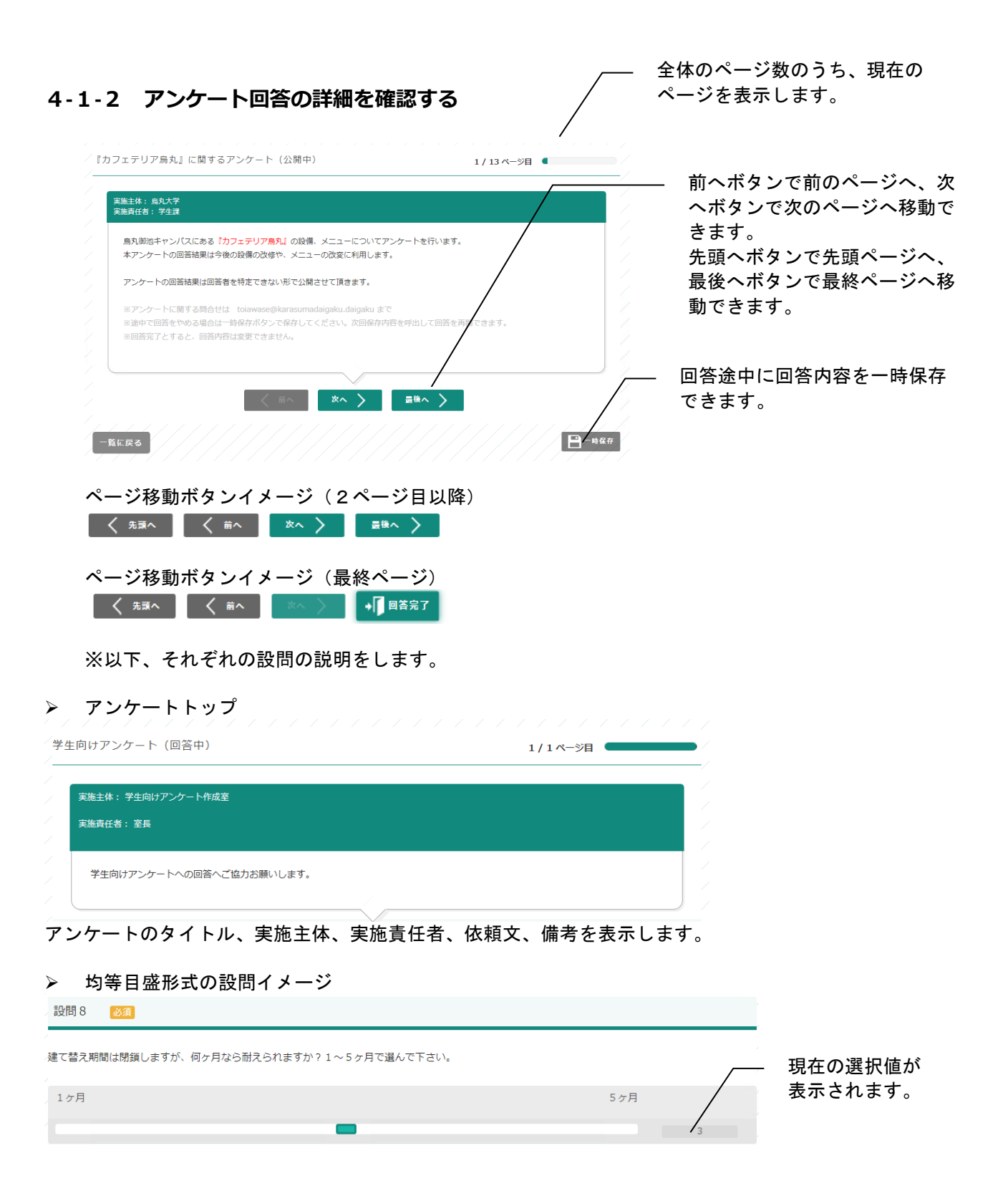

#### ▶ チェックボックス形式の設問イメージ

| 1 | 設問4  | 1                                                 | ł |
|---|------|---------------------------------------------------|---|
| 1 | お気にノ | <b>いりのご当地メニューを選んでください(3つまで複数選択可) (3 つまで複数選択可)</b> |   |
|   |      | 鳥丸うどん                                             |   |
|   |      | 東山走食                                              |   |
|   |      | 京都風ラーメン                                           |   |
|   |      | 六角サンド                                             |   |
|   |      | 堀川そば                                              |   |
|   |      | 丸山コーヒーゼリー                                         |   |
|   |      | その他軽食                                             |   |
|   |      | その他種類                                             |   |

#### ▶ ラジオボタン形式の設問イメージ

| Provide and a second |
|----------------------|
|----------------------|

1週間の利用頻度はどのくらいですか?

| •          | 0 🛛  |
|------------|------|
| 0          | 1~30 |
| $\bigcirc$ | 4~50 |
| $\bigcirc$ | その他  |
| $\bigcirc$ | 選択なし |

#### ▶ リストボックス形式の設問イメージ

設問7 必須

建て替えるなら何階建てのカフェテリアを希望しますか ※必ずしも棟ごと建て替えを行うわけではありません。あくまでも<mark>参考</mark>としてご意見を活用致します。

平屋

#### ▶ 自由記述形式の設問イメージ

設問10

常備してほしい調味料をお書き下さい。

(200 文字以内)

➡ ファイル指定 ➡ ファイル指定

ファイル指定

#### ▶ マトリクス(均等目盛)形式の設問イメージ

| 設問1 2010                             |    |    |   |
|--------------------------------------|----|----|---|
| カフェテリア烏丸の設備を5点満点(5 を満点とする)で評価してください。 |    |    |   |
|                                      | 1点 | 5点 |   |
| 清潔度                                  | -  | •  | 3 |
| メニューの豊富さ                             |    |    | 3 |
| 机・椅子の数                               |    |    | 3 |

#### ▶ マトリクス (チェックボックス) の設問イメージ

| 設問 3 必須                  |              |        |        |      | / |
|--------------------------|--------------|--------|--------|------|---|
| 誰と何人で利用しますか? (4つまで複数選択可) | (4 つまで複数選択可) |        |        |      |   |
|                          | ひとり          | クラスメイト | サークル仲間 | ゼミ仲間 |   |
| オープン~午前                  |              |        |        |      |   |
| <i>」</i> 昼食時             |              |        |        |      |   |
| 午後                       |              |        |        |      |   |

#### ▶ マトリクス (ラジオボタン)の設問イメージ

| 設問 2 必須                            |                |            |            |    |
|------------------------------------|----------------|------------|------------|----|
| 利用するのはいつで、どんな種類のメニューを食べ            | ますか? (3 つまで複数) | 選択可)       |            | ,  |
|                                    | 定食             | どんぶり       | 麺類         | 軽食 |
| オープン~午前                            | 0              | •          | 0          | 0  |
| 昼食時                                | $\bigcirc$     | •          | $\bigcirc$ | 0  |
| 午後                                 | 0              | $\bigcirc$ | $\bigcirc$ | 0  |
| ▶ 設問の最後                            |                |            |            |    |
| 以上でアンケートは終わりです。<br>ご回答ありがとうございました。 |                |            |            |    |
| く #■ヘ く 前へ 次へ > ● ● 回答完了           |                |            |            |    |
| 回答完了を押下すると、回答が完了します。               |                |            |            |    |

入カエラー時の画面イメージ
 設問1を選択してください。
 設問2を選択してください。

### →次のエラー箇所へ移動

回答完了を押下時、入力エラーがあると アンケートタイトルの下にエラーメッセージが表示されます。

「→次のエラー箇所へ移動」リンクを押下すると、 入力確認が実施され、入力エラーがあると、最初の入力エラーがあった設問ページへ移動します。

#### 4-1-3 アンケート回答のページ遷移について

複数ページある場合、以下のように下部にあるページ遷移ボタンが異なります。 「先頭へ」というボタンで最初のページへ遷移し、「最後へ」というボタンで最後のページへ遷移します。

▶ 最初のページのページ遷移ボタン

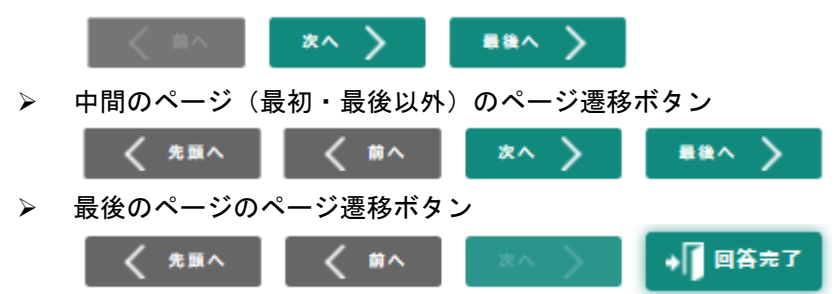

- 4-1-4 アンケート回答の回答チェックについて
- 回答完了ボタンを押下すると、回答チェックを行います。 もしエラーがあれば以下のようなダイアログを表示し、最初のエラー箇所へ遷移します。

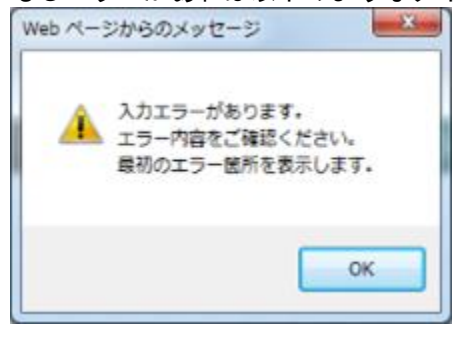

> エラー内容はタイトルの下部に表示されます。

# 10-4アンケート結果一覧

#### 10-4-1画面の見かた

| <b>↑</b><br>ホーム | お知らせ一覧                     | <b>□</b><br>休講補講等一覧 | <b>し</b><br>履修時間割<br>ガ<br>ガ<br>フ<br>フ<br>フ | ビ<br>アンケー<br>愛業評価ア<br>マンケート<br>マンケート | -ト・<br>マンケート回答<br>マンケート結果参<br>回答<br>結果一覧 | <b>『</b><br>レポート・   | キャビネット                | ●外部サービス・                 | 上蔵 いずみさん |
|-----------------|----------------------------|---------------------|--------------------------------------------|--------------------------------------|------------------------------------------|---------------------|-----------------------|--------------------------|----------|
|                 | 該当行を押す<br>アンケート総<br>こ移動します | すと、<br>吉果参照<br>す。   | アンケ<br>任者・<br>2 文字レ<br>り込み;                | ートを<br>公開終<br>以上入;<br>が行わ            | タイトル<br>了日で絞ら<br>カしたタィ<br>れます。           | ・実施主<br>込みでき<br>ミング | 体・実施責<br>ます。<br>で自動で絞 |                          |          |
| ∮一般ア            | ンケート結果                     |                     |                                            |                                      |                                          |                     | ○ 絞り込み                | <b>·</b> 条件              |          |
| ● 結果公           | 開期間中の一般ア                   | ンケート一覧を表            | 示しています。                                    |                                      |                                          |                     | 91 hu                 |                          |          |
|                 | タイトル                       |                     | 実施主体                                       | 実施責任<br>者                            | 公開終                                      | 7日                  | 条件を入                  | れてください                   |          |
| 職員向け            | アンケート(回答中)                 | )                   | 職員向けアンケート作<br>成室                           | 室長                                   | 2018/03/10 1                             | B:00                | 実施主体                  |                          |          |
|                 |                            |                     |                                            |                                      |                                          |                     | 条件を入                  | れてください                   |          |
|                 |                            |                     |                                            |                                      |                                          |                     |                       | 2                        |          |
|                 |                            |                     |                                            |                                      |                                          |                     | 美肥貞任有                 | れてください                   |          |
|                 |                            |                     |                                            |                                      |                                          |                     |                       |                          |          |
|                 |                            |                     |                                            |                                      |                                          |                     | 公開終了日                 | 1                        |          |
|                 |                            |                     |                                            |                                      |                                          |                     | より以前                  |                          |          |
|                 |                            |                     |                                            |                                      |                                          |                     |                       | <b>ABb1-------------</b> |          |
|                 |                            |                     |                                            |                                      |                                          |                     |                       | 茶件グリア                    |          |
|                 | 絞り込み                       | →条件に入力              | した項目をクリ                                    | ノアし                                  | ます。                                      |                     |                       |                          |          |

#### 10-4-2アンケート結果一覧の詳細を確認する

アンケート結果参照が以下のように表示されます。

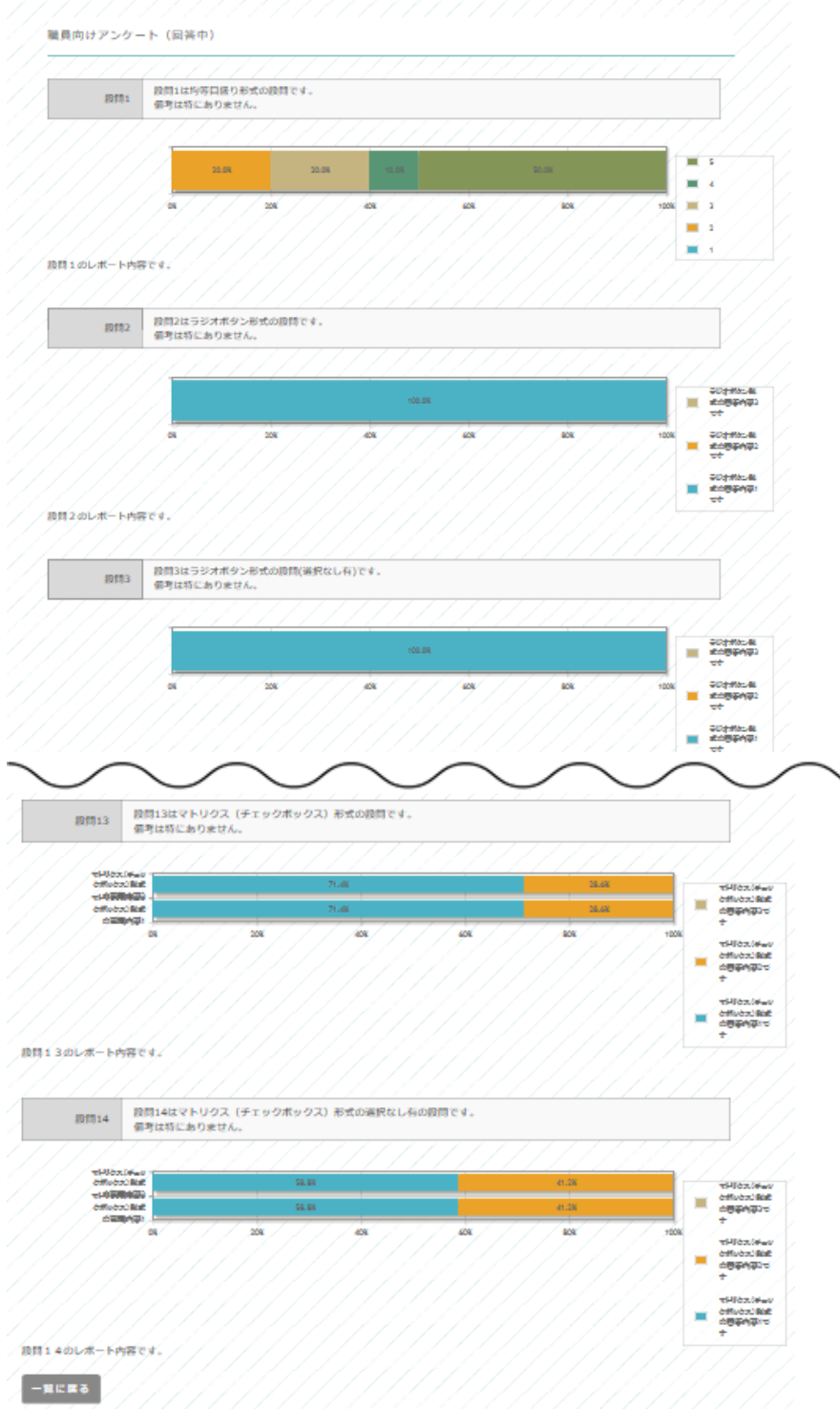

# 5課題レポート

# 10-1 課題レポート回答

#### 9-1-1 画面の見かた

| <b>メニュー</b><br>[課題レオ・<br>課題レポ・ | <u>ペート回答</u> を押すと<br>ート回答の一覧に移動       | 、<br>動しま <sup>-</sup> | す。          |                                                                                                    |                                         |                                                                                                    |
|--------------------------------|---------------------------------------|-----------------------|-------------|----------------------------------------------------------------------------------------------------|-----------------------------------------|----------------------------------------------------------------------------------------------------|
| ▲ この またします。 ★ーム お知らせー          | □<br>覧 休講補講等一覧 履                      | €<br>修時間割             |             | <b>び</b><br>アンケート・                                                                                                    | 課題レポート→ 4<br>課題レポート回答                   | □<br>=ヤビネット 外部サービス→ 8 上蔵 いずみさん                                                                          |
|                                | 自行を押すと、<br>夏レポート回答詳細<br>多動します。        |                       | ロ<br>の<br>」 | グイン学生<br>課題レポー<br>ます                                                                                                    | <sup>課題レハート結果</sup><br>Eが未提出 –<br>-トを表示 | - 提出期間中の課題レポ<br>ートを表示します。                                                                               |
|                                |                                       |                       | U           | с <b>.</b> У о                                                                                                    |                                         |                                                                                                    |
| ● 提出受付期間中の誘                    | 題レポート一覧を表示してい                         | \ます。                  |             |                                                                                                    |                                         | ○ 統り込み条件                                                                                                |
| 講義名                            | タイトル                                  | 曜日                    | 時限          | 担当教員                                                                                                    | 提出期限                                    |                                                                                                    |
| 機械工学概論Ⅱ                        | 第2回課題レポート                             | 月                     | 1           | 青山 正一                                                                                                    | 2018/02/01 18:00                        | ▶ 未提出のみ (再提出も含む)                                                                                        |
| 機械丁学演習                         | 第3回課題レポート                             | B                     | з           | 青山 正一                                                                                                    | 2018/02/08 18:00                        |                                                                                                    |
| 人間学                            | レポート(3回目)                             | 火                     | 1           | 赤井 雪乃                                                                                                    | 2018/02/08 22:00                        | ☑ 提出期間中のみ                                                                                               |
| ボランティア論B                       | レポート課題                                | 月                     | 4           | 藤堂 二郎                                                                                                    | 2018/02/09 09:00                        | -### 4                                                                                                  |
| 情報活用Ⅰ                          | レポート課題3                               | 金                     | 2           | 松本 幸浩                                                                                                    | 2018/02/09 20:00                        | <b>消我名</b>                                                                                              |
| 機械工学概論Ⅱ                        | 追加課題レポート                              | 月                     | 1           | 青山 正一                                                                                                    | 2018/02/14 18:00                        | 条件を入れてください                                                                                              |
|                                | 課題レポート<br>ル・教員名・<br>2 文字以上入<br>り込みが行わ | を提力れます                | 状限タ。        | <ul><li>き、</li><li>き、</li><li>ま、</li><li>が、</li><li>が、</li></ul> | ・タイト ――<br>きます。<br>目動で絞                 | タイレル         条牛を入れてください            教員名          条件を入れてください            提出期限          より以前          条件クリア |
| ŧ                              | 絞り込み条件に入力                             | した項                   | 目を          | クリアしま                                                                                                    | ;す。                                     |                                                                                                    |

#### 9-1-2 課題レポート回答詳細を確認する

※それぞれの設問の説明をします。

課題レポートトップ  $\geqslant$ 

ラジオボタン2 <
 </p>

\_>

| 課題 | レポー | $\vdash$ |
|----|-----|----------|
|    |     |          |

| 課題レポート                                                                                                    |           |
|----------------------------------------------------------------------------------------------------|-----------|
| 「講義名:社会調査法Ⅱ                                                                                                    |           |
| 担当教員: 坂本 二郎                                                                                                    |           |
| 以下の課題についてレポートしてください。レポートに関する情報はメーリングリストにて共有していきます。                                                                     |           |
| 課題レポートのタイトル、講義名、担当教員、説明文を表示します。                                                                                        |           |
| ▶ 均等目盛形式の設問イメージ                                                                                                    |           |
| 課題1                                                                                                    |           |
| 均等目盛形式の課題です。                                                                                                    | - 現在の選択値が |
| 必要でない 必要である 3                                                                                                    | 衣示されます。   |
| <ul> <li>チェックボックス形式の設問イメージ</li> <li>課題3</li> <li>チェックボックス形式の課題です。         <ul> <li>(2 つまで複数選択可)</li> </ul> </li> </ul> |           |
| <b>チェックボックス1</b>                                                                                                    |           |
| テェックボックス2                                                                                                    |           |
| テェックボックス3                                                                                                    |           |
| ラジオボタン形式の設問イメージ<br>課題2                                                                                                 |           |
| ラジオボタン形式の課題です。                                                                                                    | -         |
| ○ ラジオボタン1 <>                                                                                                    |           |

▶ リストボックス形式の設問イメージ

| 課題4                                       |       |  |     |
|-------------------------------------------|-------|--|-----|
| リストボックス形式の課題です。                           |       |  |     |
| 選択なし                                      |       |  |     |
| <ul> <li>自由記述形式の設</li> <li>課題5</li> </ul> | 問イメージ |  |     |
| 키고바따라 쇼프트 지구                              |       |  |     |
|                                           |       |  |     |
| 複数行入力できます。                                |       |  |     |
|                                           |       |  |     |
|                                           |       |  |     |
|                                           |       |  |     |
|                                           |       |  | .:: |
|                                           |       |  |     |

ファイル指定で選択不可の拡張子は以下です。それ以外は選択可能です。 ※gmail の設定と同様。

> .ade、.adp、.bat、.chm、.cmd、.com、.cpl、.dll、.dmg、.exe、.hta、.ins、.isp、.jar 、.js、.jse、.lib、.lnk、.mde、.msc、.msi、.msp、.mst、.nsh、.pif、.scr、.sct、.shb

※上図のような設問で、ファイル指定ダイアログを開き、ファイル添付を行った際、強制的に一時保存を行いま す。一時保存をしているため、自分がアップロードしたファイルが登録されたかどうかのチェックを行うことが 可能になります。

ファイル添付後のメッセージ

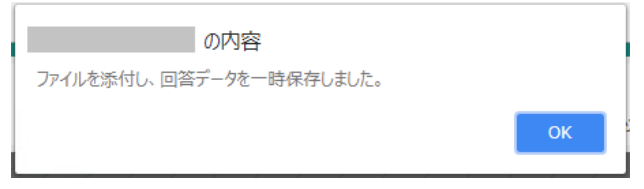

一時保存後は以下のようなリンク表示になり、ダウンロードが可能になります。

🔟 test.doc

▶ マトリクス(均等目盛)形式の設問イメージ

| 課題6                   |       |       |
|-----------------------|-------|-------|
| マトリクス<br>均等目盛形式の課題です。 |       |       |
|                       | 重要でない | 重要である |
| 00の場合に00すること          |       | 3     |
| ○○の場合に△△すること          |       | 3     |
| ○○の場合に□□すること          |       | 3     |
| ○○の場合に◆◆すること          |       | 3     |

▶ マトリクス (チェックボックス) の設問イメージ

| 課題8                                 |                      |                                   |                          |      |
|-------------------------------------|----------------------|-----------------------------------|--------------------------|------|
| マトリクス<br>チェックボックス形式<br>(2 つまで複数選択可) |                      |                                   |                          |      |
|                                     | OOが◆◆するよう<br>に、△△を行う | ○○の原因が��であ<br>る可能性があるため、<br>ロロを行う | ○○が××するといけ<br>ないので、ママを行う | 選択なし |
| ○○のAAAの場合に、適切な処置を選択せよ               |                      |                                   |                          |      |
| ○○がBBBの場合に、適切な処置を選択せよ               |                      |                                   |                          |      |

▶ マトリクス (ラジオボタン)の設問イメージ

| 課題7                     |            |            |            |
|-------------------------|------------|------------|------------|
| マトリクス<br>ラジオボタン形式の課題です。 |            |            |            |
|                         | ラジオボタン1    | ラジオボタン 2   | ラジオボタン 3   |
| ○○を△△するためのもの            | 0          | $\bigcirc$ | $\bigcirc$ |
| ○○を□□するためのもの            | $\bigcirc$ | $\bigcirc$ | $\bigcirc$ |
| ○○を◇◇するためのもの            | 0          | 0          | 0          |

> 設問の最後

▶ 回答完了

| 回答途中に回答内容を一時保存 |
|----------------|
| できます。          |
|                |

回答完了を押下すると、回答が完了します。

💾 一時保存

# 10-2 課題レポート結果

#### 9-3-1 画面の見かた

|                 | <b>メニュー</b><br>【課題レ:<br>レポート | ポ <u>ート結果一</u><br>結果の一覧に | <u>覧</u> を押す。<br>移動します | •  |       |                   |           |         |           |            |  |
|-----------------|------------------------------|--------------------------|------------------------|----|-------|-------------------|-----------|---------|-----------|------------|--|
| <b>↑</b><br>ホーム | <b>;</b><br>お知らせ一覧           | □<br>休講補講等一覧             | し<br>履修時間割             | アン |       | 課題レポート・           | 口<br>キャビネ | ット 外部サー | )<br>·Eス→ | 🛔 上蔵 いずみさん |  |
|                 |                              |                          |                        |    |       |                   |           |         |           |            |  |
|                 |                              |                          |                        |    | とみが   | ダエハカじにノ<br>行われます。 |           |         |           |            |  |
| ○課題             | ノポート結果                       |                          |                        |    |       |                   |           | ○絞り込み条件 |           |            |  |
| ●受付             | 期間が終了した課題レ                   | ポート一覧を表示し                | っています。                 |    |       |                   |           | 年度      |           | 1          |  |
| 年度              | 講義名                          | タイトル                     | 曜日                     | 時限 | 担当教員  | 提出受付終了日           |           | 2017    |           |            |  |
| 2017            | 社会調査法Ⅱ                       | 第1回課題レポート                | . <u>v</u>             | 3  | 坂木二郎  | 2017/05/20 18:00  |           |         |           |            |  |
| 2017            | メティア論・広告論                    | レポート課題1                  | 7K                     | 2  | 井上 和樹 | 2017/05/26 20:00  |           | 講義名     |           |            |  |
| 2017            |                              |                          |                        | 2  | 开고 전망 | 2017/07/14 18:00  |           | 条件を入れてく | ださい       |            |  |
|                 |                              |                          |                        |    |       |                   |           | タイトル    |           |            |  |
|                 |                              |                          |                        |    |       |                   |           | 条件を入れてく | ださい       |            |  |
|                 |                              |                          |                        |    |       |                   |           | 教員名     |           |            |  |
|                 |                              |                          |                        |    |       |                   |           | 条件を入れてく | ださい       |            |  |
|                 |                              |                          |                        |    |       |                   |           | 提出受付終了日 | ]         | 义隆         |  |
|                 |                              |                          |                        |    |       |                   | ∕┡        |         |           |            |  |

#### 9-3-2 課題レポート結果詳細を確認する

#### 課題レポート結果が以下のように表示されます。

| ブリストで共有します。 |  |
|-------------|--|
|             |  |
|             |  |
|             |  |
|             |  |
|             |  |
|             |  |
|             |  |
|             |  |
|             |  |
|             |  |
|             |  |
|             |  |
|             |  |
|             |  |
|             |  |
|             |  |

# 6キャビネット

#### 11-1画面の見かた

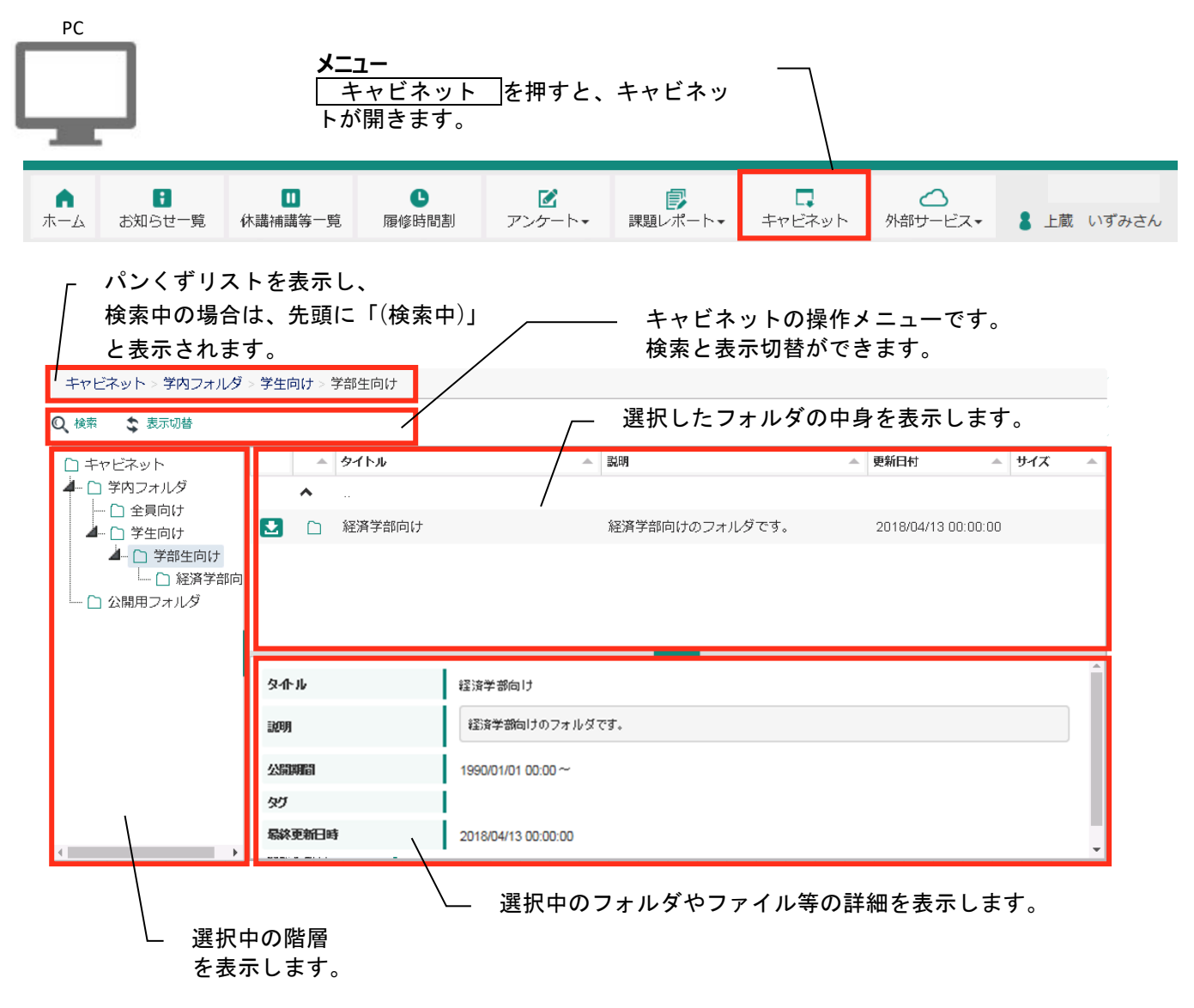

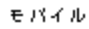

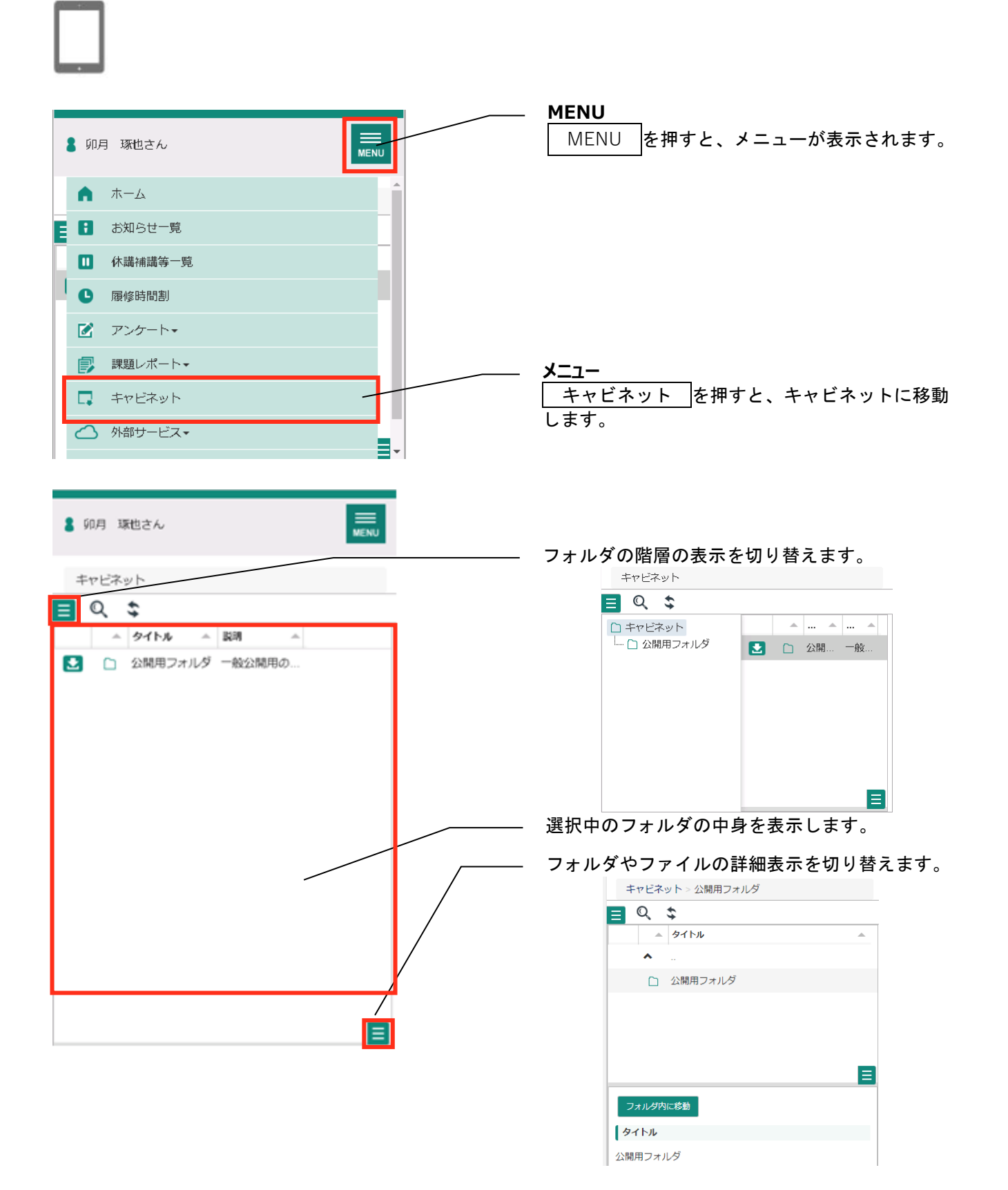

# 11-2フォルダ・ファイルを検索する

Q 検索

📚 表示切替

#### 検索を押下すると、検索画面が表示されます。 また、検索画面が表示された状態で、検索を押下すると、元の表示に戻ります。

|               |           |                      | _ |
|---------------|-----------|----------------------|---|
| □ キャビネット      |           |                      |   |
| └── 🗋 公開用フォルダ | 検索対象フォルダ  | キャビネット               |   |
|               | 検索キーワード   | タイトル、説明、タグから検索を行います。 |   |
|               | 共通力テゴリー   | カテゴリ選択なし             |   |
|               | 学生向けカテゴリー | カテゴリ選択なし             |   |
|               | 教員向けカテゴリー | カテゴリ選択なし             |   |
|               | 職員向け力テゴリー | カテゴリ選択なし             |   |
|               | その他力テゴリー  | カテゴリ選択なし             |   |
|               |           | ×キャンセル Q検索           |   |
|               |           |                      |   |
|               |           |                      | _ |

指定のフォルダ以下に存在する、フォルダ・ファイルを検索します。 キャンセルを押下すると、元の表示に戻ります。

# 11-3サムネイル表示にする

表示切替を押下すると、表示が切り替わります。

| Q 検索 💲 表示                                       | 动替          |                                                                                                    |
|-------------------------------------------------|-------------|----------------------------------------------------------------------------------------------------|
| <ul> <li>□ キャビネット</li> <li>□ 公開用フォルダ</li> </ul> | 公開用フォ<br>ルダ |                                                                                                    |
|                                                 | タイトル        | 公開用フォルダ                                                                                                    |
|                                                 | 公開期間        | 1990/01/01 00:00 ~ 9999/12/31 23:59                                                                                                    |
|                                                 | 説明          | 一般公開用のフォルダです。                                                                                                    |
|                                                 | タグ          | l de la constante de la constante de |
|                                                 |             |                                                                                                    |

サムネイル表示中に表示切替を押下すると、一覧表示に戻ります。

# 11-4ダウンロードする

|   | - | タイトル        | - | R# ^           | - | 更新日村 一              | <del>"</del> | バ     | ^  |
|---|---|-------------|---|----------------|---|---------------------|--------------|-------|----|
|   | ^ |             |   |                |   |                     |              |       | î  |
|   |   | 注意事項        |   | キャビネットを利用する上での |   | 2018/04/22 12:05:12 |              | 12.61 | к  |
| 2 |   | キャビネットマニュアル |   |                |   | 2018/04/22 12:06:20 |              | 25.5  | ĸ  |
| 2 |   | ZPファイルテスト   |   |                |   | 2018/04/22 12:06:45 |              |       |    |
| 2 |   | エクセルファイルテスト |   |                |   | 2018/04/22 12:07:00 |              | 公問    | 7+ |
| 2 |   | pdfテスト      |   |                |   | 2018/04/22 12:08:41 |              | ダ     |    |
| 2 |   | txtテスト      |   |                |   | 2018/04/22 12:09:07 |              |       | L  |

ー覧表示の場合は、ダウンロードアイコンのクリックで、サムネイル表示の場合は、サムネイルを右クリックして表示されるメニューから、ダウンロードをクリックすることで、フォルダやファイル、リンク先のフォルダが ダウンロードできます。

※スマートフォンの場合はアイコン長押しでメニューが表示されます。

# 7 Web サービス

# 12-1画面の見かた

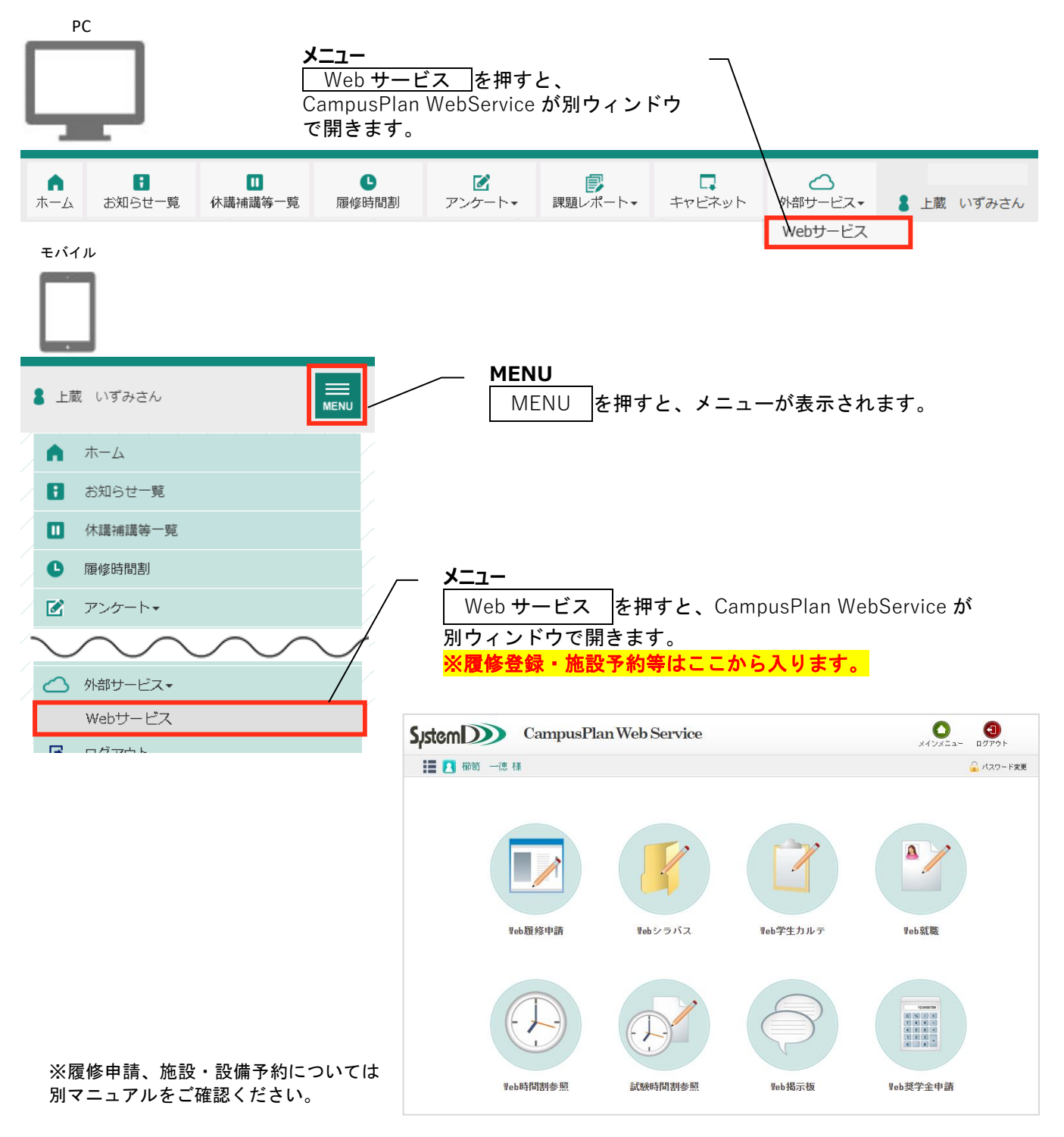

CampusPlan portal 学生用ユーザーガイド